# 國票行動財神(GPhone)操作手冊

| 報價功能操作說明2                |
|--------------------------|
| 連線方式2                    |
| <b>登入系統&amp;自選報價介紹</b> 2 |
| 新增/刪除/移動自選3              |
| 自選股各項功能介紹5               |
| 技術分析線圖及功能介紹9             |
| 報價資訊11                   |
| 財經新聞13                   |
| 盤後資料13                   |
| 股神贏家14                   |
| <b>帳號管理</b> 14           |
| 系統設定15                   |
| 離開程式18                   |
| 下單帳務功能操作說明20             |
| 證券下單                     |
| 期權下單23                   |
| 證券帳務                     |
| 期權帳務                     |

### 報價功能操作說明

### 連線方式

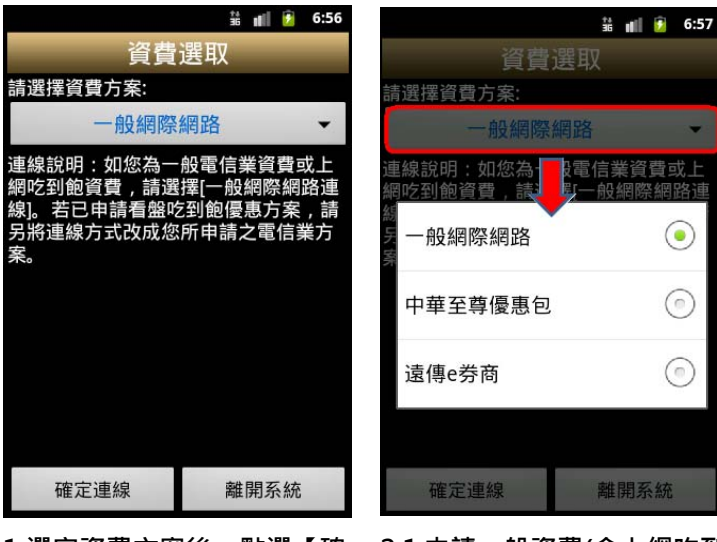

1.選定資費方案後,點選【確 定連線】

2.1 申請一般資費(含上網吃到
飽),選擇【一般網際網路】;
2.2 已申請看盤吃到飽方案,
請按照申請之方案選擇。

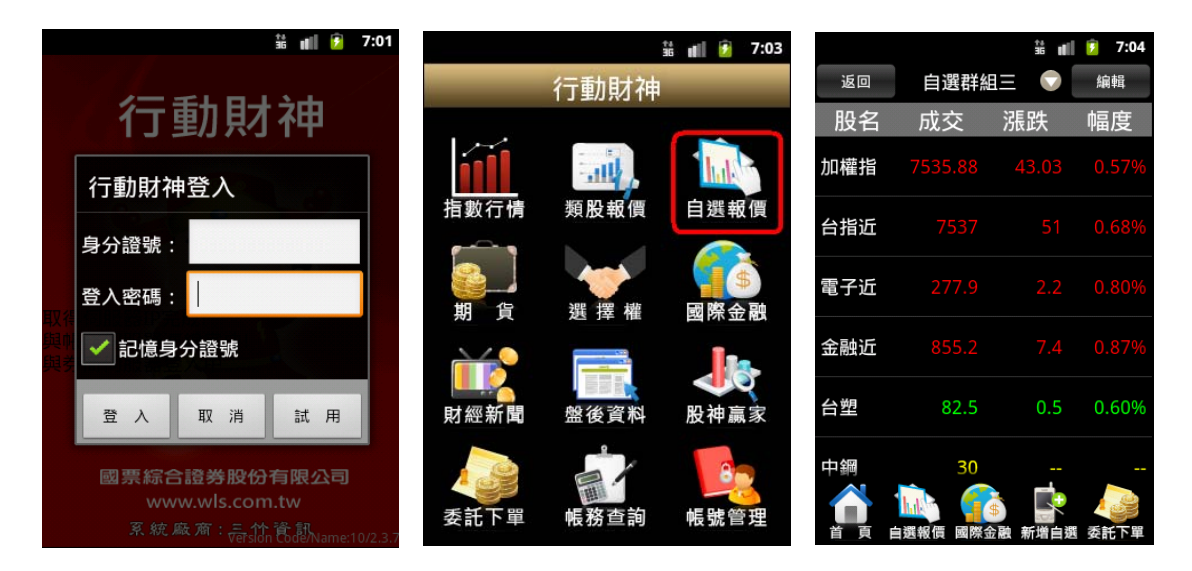

#### 登入系統&自選報價介紹

1.登入畫面,需輸入身份證號
 及密碼,登入後才能進行交

易。可選擇是否記住登入 ID

2.登入後於首頁點選【自選報 價】 3. 進入自選群組報價畫面

1)提供五組自選群組,每組可提供設定 30 檔金融商品

2) 自選股報價,可自選上市櫃個股、指數、期貨、權擇權、國際商品,利用上下左右移動瀏覽最 新的價量資訊

3)支援新增/刪除/移動自選

# 新增/刪除/移動自選

# 一、新增自選-由自選群組輸入代號/股名

|                                         |      | ¥ 🛯 🕑                                 | 3:09 AM |                     |                         |               | ا             | 36<br>14 11   | 0          | 3:11             | I AM        |      |     |      | 8a ( | 3: | 12 AM |
|-----------------------------------------|------|---------------------------------------|---------|---------------------|-------------------------|---------------|---------------|---------------|------------|------------------|-------------|------|-----|------|------|----|-------|
| 返回                                      | 自選群約 | 且四♥│                                  | 編輯      | 返回                  | 自自                      | 選君            | 詳紙            | 四             | V          | 編                | 湒           | 返回   |     | 加入國  | 自選   | 「  | 記成    |
| 股名                                      | 成交   | 漲跌                                    | 幅度      | ©                   | )加ノ                     | (自)           | 選             |               |            |                  |             | 欲加入群 | 組:  | 自選群組 |      |    |       |
| 加權指                                     |      |                                       | 0.12%   | 加 請輔                | ì入欲望                    | <b>〔</b> 詢的   | 的股票           | 票代            | <b>虎</b> 或 | 名稱:              | . %         | hΠλ  |     | 商品   | 品名稱  |    |       |
| 台指近                                     | 8160 | 10                                    | 0.12%   | 台 12                | 34                      |               |               |               |            |                  | %           | ✓ 黑村 | 公(1 | 234) |      |    |       |
| 台積電                                     |      |                                       | 0.65%   |                     | 確定                      |               |               |               | 取消         |                  |             |      |     |      |      |    |       |
| 台泥                                      |      |                                       | 2.45%   | 首頁                  | 自選報                     | 價國            | 御金            | 融新:           | 出自選        | 委託               | 6下單         |      |     |      |      |    |       |
| 百百百百百百百百百百百百百百百百百百百百百百百百百百百百百百百百百百百百百百百 |      | ● ● ● ● ● ● ● ● ● ● ● ● ● ● ● ● ● ● ● | 委託下單    | q w<br>a<br>安<br>英文 | e<br>s d<br>z x<br>?123 | r t<br>f<br>c | t y<br>g<br>v | / U<br>h<br>b | j<br>n     | o<br>k<br>m<br>売 | P<br>Ⅰ<br>蕊 |      |     |      |      |    |       |

名

1.點選主功能選單【新增自選】 2.輸入欲新增的股票代號或股 3.勾選欲加入自選之商品,點 選右上【完成】鈕即加入自選

|      |              | 🗯 💼 💈 7:03 |    |      | 3 7:55 AM |    |                      | - Han 🔁 🖅 | 3:03 AM |
|------|--------------|------------|----|------|-----------|----|----------------------|-----------|---------|
|      | 行動財神         |            | 返回 | 類股報價 |           | 返回 | 食品                   | L業        |         |
|      |              |            |    | 台股   |           | 股名 | 成交                   | 漲跌        | 幅度      |
| iII  | inthe second | hal        |    |      | 搜尋        | 味全 |                      |           |         |
| 指數行情 | 類股報價         | 自選報價       |    | 上市類股 |           | 味王 |                      |           |         |
|      |              |            |    | 上櫃類股 |           | 大成 |                      |           |         |
| 期貨   | 選擇權          | 國際金融       |    | 熱門排行 |           | 大飲 |                      |           |         |
|      |              |            |    | 興櫃類股 |           | 卜蜂 |                      |           |         |
| 財經新聞 | 盤後資料         | 股神贏家       |    | 產業類股 |           | 統一 |                      |           |         |
| 委託下單 | 帳務查詢         | 帳號管理       |    |      | 選 委託下單    | 首頁 | •••<br>1<br>自選報價 國際金 | 融 新增自翅    | 委託下單    |

#### 二、新增自選-由類股報價

#### 1.點選首頁【類股報價】

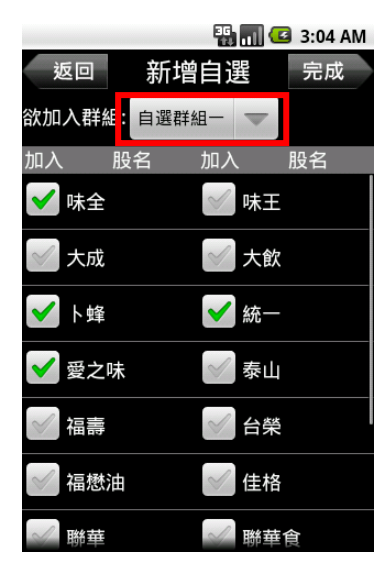

4.勾選欲加入自選之商品

2. 選取類股 > 子分類

3.點選主選單【新增自選】

|            | 3:05 AM    |
|------------|------------|
| 20回 新唱日選 : | 元叹         |
| 自選群組一      | •          |
| 自選群組二      | $\bigcirc$ |
| 自選群組三      | $\bigcirc$ |
| 自選群組四      | $\bigcirc$ |
| 自選群組五      | $\bigcirc$ |
| → 聯華 √ 聯華食 |            |

5.選擇欲加入之群組【自選群 6.點選右上【完成】即加入自 組一~五】

📆 📶 🖪 3:06 AM 返回 新增自選 完成 欲加入群組: 自選群組二 🤜 加入 股名 加入 股名 🗸 味全 < ✓ 味王 🗸 大飲 / 大成 /卜蜂 ✔ 統一 √ 泰山 ✔ 愛之味 福壽 < ✓ 台榮 福懋油 √ 佳格 聯華 √ 聯華食

選

三、新增自選-由個股資訊

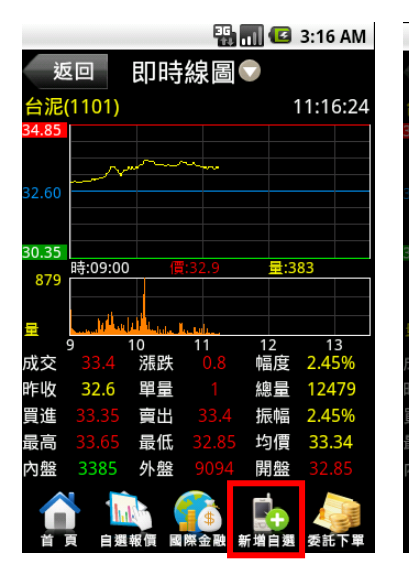

1.於任一個股資訊功能點選主 選單【新增自選】

| 🏭 📶 💶 3:18 AN | 1 |
|---------------|---|
| ● 自選群組選擇      | 4 |
| 自選群組一         |   |
| 自選群組二         |   |
| 自選群組三         |   |
| 自選群組四         |   |
| 自選群組五         |   |
| 返回            |   |

2.選擇欲加入之群組【自選群 組一~五】

四、刪除自選

|      |         |       | 3:21 AM |
|------|---------|-------|---------|
| 返回   | 自選群約    | 且五♥   | 編輯      |
| 股名   | 成交      | 漲跌    | 幅度      |
| 加權指  |         |       | 0.15%   |
| 台指近  | 8160    | 10    | 0.12%   |
| 電子近  | 319.6   | 1.25  | 0.39%   |
| 金融近  | 908.4   | 1.2   | 0.13%   |
| 日經指數 | 9626    |       |         |
| 韓國漢城 | 1821.06 | 6.29  | 0.34%   |
|      |         | •<br> | 委託下單    |

1.於自選報價頁面,點選右上 2.勾選欲刪除的個股

|                          | 36,  | 🕼 3:23 AM |
|--------------------------|------|-----------|
| 返回                       | 編輯自選 | 完成        |
| 刪除                       | 股名   | 移動        |
| ✓ 加權                     | 指    | -         |
| 🖌 台指注                    | ĿБ   | -         |
| ✓ 電子)                    | 近    | <b></b>   |
| ✓ 金融i                    | Б    | -         |
|                          | 指數   | -         |
| ✓韓國                      | 漢城   | *         |
| <ul> <li>✓ 上証</li> </ul> | 指數   | *         |
| 15 H-1                   |      |           |

| 36) all | 🗳 3:23 AM |
|---------|-----------|
| 返回 編輯自選 | 完成        |
| 刪除 股名   | 移動        |
| ✓ 加權指   | 1         |
| 🖌 台指近   |           |
| ✔電子近    |           |
| ✔ 金融近   |           |
| ✓ 日經指數  |           |
| 🖌 韓國漢城  |           |
| ✓ 上証指數  | 1         |
|         |           |

3.點選右上【完成】鈕,即完 成刪除商品

#### 五、移動自選

【編輯】鈕

|      |         |      | 3:21 AM |
|------|---------|------|---------|
| 返回   | 自選群約    | 且五♥┃ | 編輯      |
| 股名   | 成交      | 漲跌   | 幅度      |
| 加權指  |         |      | 0.15%   |
| 台指近  | 8160    | 10   | 0.12%   |
| 電子近  | 319.6   | 1.25 | 0.39%   |
| 金融近  | 908.4   | 1.2  | 0.13%   |
| 日經指數 | 9626    |      |         |
| 韓國漢城 | 1821.06 | 6.29 | 0.34%   |
|      | 選報價 國際金 |      | 委託下單    |

【編輯】鈕

|             | 36<br>11 | 🕼 3:27 AM |
|-------------|----------|-----------|
| 返回          | 編輯自選     | 完成        |
| 刪除 股        | 名        | 移動        |
| ✓ 加權指       |          | 1         |
| ✓ 台指近       |          | 1         |
| ✓ 電子近 ✓ 金融近 |          | 4 HIF     |
| ✓ 日經指數      |          | \$        |
| 🖌 韓國漢城      |          |           |
| ✓ 上証指數      |          | #         |

1.於自選報價頁面,點選右上 2.選取欲移動的商品右側 3.點選右上【完成】鈕,即移 「≡」<sup>,</sup>拖曳至欲移動的位置 動商品成功

| 36 📊 (   | 🗳 3:29 AM |
|----------|-----------|
| 返回 編輯自選  | 完成        |
| 刪除 股名    | 移動        |
| ✓ 加權指    | 1         |
| < ✓ 台指近  |           |
| ✓ 金融近    |           |
| < ✓ 電子近  |           |
| ✓ 日經指數   |           |
| < ✓ 韓國漢城 |           |
| ✓ 上証指數   |           |
|          |           |

# 自選股各項功能介紹

一、自選報價功能

預設第一頁報價欄位為:股名、成交、漲跌、幅度

|      |         |                                            | 5:19 AM |
|------|---------|--------------------------------------------|---------|
| 返回   | 自選群約    | 且五♥                                        | 編輯      |
| 股名   | 成交      | 漲跌                                         | 幅度      |
| 加權指  | 8191.97 | 4.43                                       | 0.05%   |
| 台指近  |         |                                            | 0.02%   |
| 電子近  | 321.15  | 0.85                                       | 0.26%   |
| 金融近  | Ø       | 5.4                                        | 0.59%   |
| 日經指數 | 9566    | 36                                         | 0.37%   |
| 韓國漢城 |         |                                            |         |
|      |         | ●<br>● ● ● ● ● ● ● ● ● ● ● ● ● ● ● ● ● ● ● | 委託下單    |

※欲觀看其他報價欄位:可按住報價畫面後,朝左或朝右撥動進行換頁

|      |         | 800   | 5:20 AM |      |               | ÷           | 5:23 AM  |
|------|---------|-------|---------|------|---------------|-------------|----------|
| 返回   | 自選群約    | 狙五♥   | 編輯      | 返回   | 自選群           | 組五🛡         | 編輯       |
| 股名   | 振幅      | 總量    | 開盤      | 股名   | 最高            | 最低          | 時間       |
| 加權指  | 0.83%   | 1260億 | 8201.68 | 加權指  | 8223.22       | 8154.97     | 13:23:00 |
| 台指近  | 1.04%   | 77942 | 8178    | 台指近  | 8233          | 8148        | 13:23:23 |
| 電子近  | 1.12%   | 3471  | 322.1   | 電子近  |               | 319.4       | 13:23:04 |
| 金融近  | 1.01%   | 5418  |         | 金融近  |               | 910.4       | 13:22:44 |
| 日經指數 | 0.82%   |       | 9563    | 日經指數 |               | 9546        | 14:28:00 |
| 韓國漢城 | 0.83%   |       | 1821.52 | 韓國漢城 |               | 1818.6      | 14:02:00 |
|      | 選報價 國際会 |       | 國 委託下單  |      | ・・<br>建報價 國際: | •<br>金融 新增自 | 題 委託下單   |

第三頁報價欄位為:股名、振 第三頁報價欄位為:股名、最 幅、總量、開盤 高、最低、時間

二、於觀看商品資訊時,點選上方**「功能名稱」處,即可選擇其他功能** 

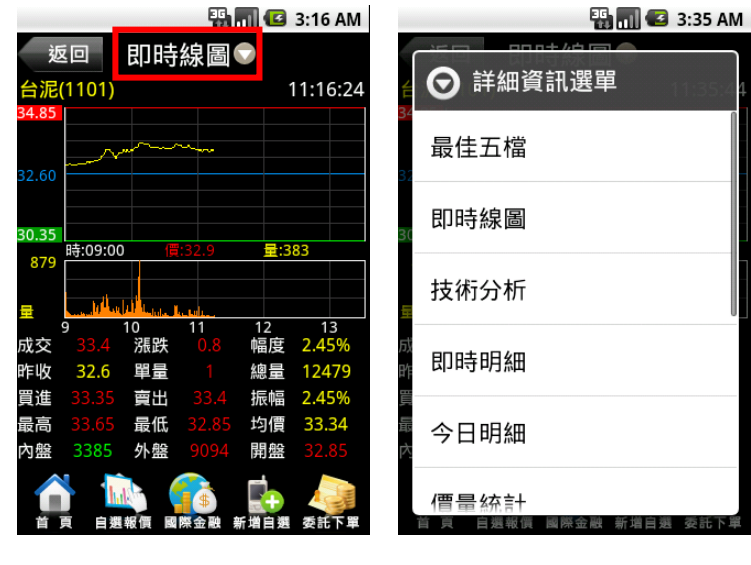

1.點選上方「即時線圖▼」

2.彈出個股功能選單·可選取 欲觀看之個股資訊

#### 四、各項商品資訊功能

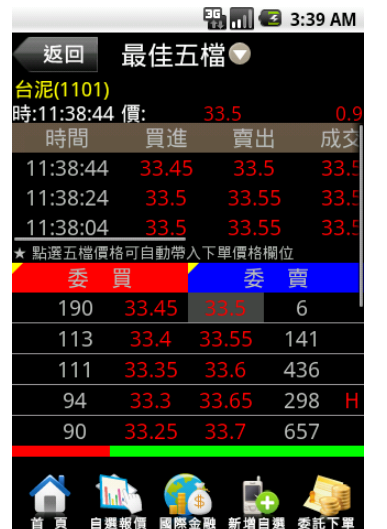

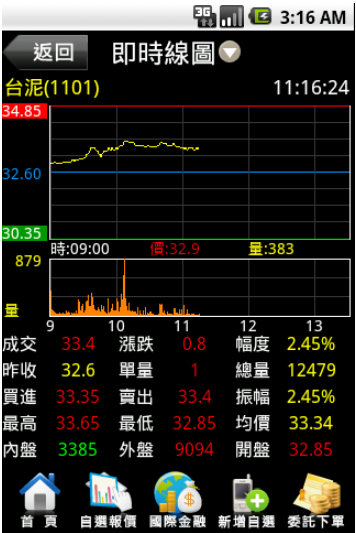

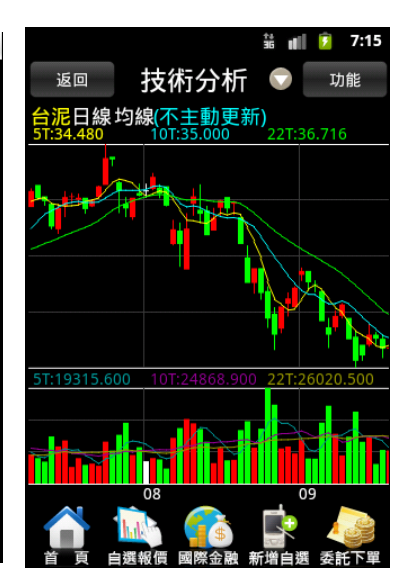

【最佳五檔】 - 觀看五檔報 價,以及近三筆成交&價量資 訊。※點選五檔可帶下單

【即時走勢】 - 觀看最新交易 日之走勢圖及價量資訊 【技術分析】 - 觀看各資料期 間之技術分析指標

|                                     |                         | - 8          | <b>n 🖸</b> 3:   | 42 AM       |
|-------------------------------------|-------------------------|--------------|-----------------|-------------|
| 返回                                  | 即時                      | 明細           |                 |             |
| <mark>台泥(1101</mark> )<br>時・11・4つ・2 | <mark>)</mark><br>A. 信· |              |                 | 0.85        |
| 時間                                  | 買進                      | 賣出           | 成交              | 単:          |
| 11:42:24                            | 33.45                   | 33.5         | 33.45           | 1           |
| 11:42:04                            | 33.45                   | 33.5         | 33.45           | 2           |
| 11:41:44                            | 33.45                   | 33.5         | 33.5            |             |
| 11:41:24                            | 33.45                   |              |                 |             |
| 11:41:04                            |                         |              |                 | 32          |
| 11:40:44                            | 33.45                   | 33.5         | 33.5            | 13          |
| 11:40:24                            |                         |              |                 |             |
| 11:40:04                            | 33.45                   | 33.5         | 33.5            | 1           |
|                                     | 選報價 國                   | <b>修金融</b> 兼 | 「<br>「<br>増自選 3 | <b>委託下單</b> |

【即時明細】 - 觀看最新交易 日最新幾筆成交明細

|                                     |            | 36         | 1 🖸 3:4     | 13 AM |
|-------------------------------------|------------|------------|-------------|-------|
| 返回                                  | 今日         | 明細         | 功           | 能     |
| <mark>台泥(1101</mark> )<br>時・11・42・4 | )<br>4. 信· |            |             | 0.85  |
| 時間                                  | - 頁進       | 賣出         | 成交          | 単     |
| 11:42:44                            |            |            |             | 10    |
| 11:42:24                            |            |            |             | 1     |
| 11:42:04                            | 33.45      | 33.5       | 33.45       | 2     |
| 11:41:44                            | 33.45      | 33.5       | 33.5        | 18    |
| 11:41:24                            | 33.45      | 33.5       | 33.45       | 6     |
| 11:41:04                            |            |            |             | 32    |
| 11:40:44                            | 33.45      | 33.5       | 33.5        | 13    |
| 11:40:24                            | 33.45      | 33.5       | 33.45       | 1     |
|                                     | 選報價 國      | ●<br>除金融 兼 | 【<br>新聞日週 委 | 託下單   |

【今日明細】 - 觀看最新交易 日整天之成交明細

📆 🚮 🛃 3:44 AM 返回 價量統計♡ 功能 <mark>台泥(1101)</mark> 時:11:44:24 價: 609 985 903 2581 現 1159 1605 1147 909 581 委託下留 二 北北

【價量統計】 - 觀看最新交易 日之成交價量統計

| 🏭 📶 🕑 3:45 AM                           |
|-----------------------------------------|
| 返回   個股新聞 ▽                             |
| 09/20 08:12                             |
| 康和證盤前 - 回壓力勢必浮現<br>操作上皆必須謹慎             |
| 09/17 08:23                             |
| 康和盤前 - 上檔壓力沈重,指<br>數開始震盪拉回              |
| 09/15 08:34                             |
| 康和證盤前 - 操作上宜觀察成<br>交金額變化                |
| 09/15 08:29                             |
| 寶來曼氏期貨台股期指盤<br>前 - 台指期高檔十字震盪,籌<br>碼面具支撐 |
|                                         |

【個股新聞】 - 觀看相關之歷 史新聞

|    | 36    | 🖾 8:08 AM |
|----|-------|-----------|
| 返回 | 個股盤後  |           |
| 基本 | 籌碼    | 財務        |
|    | 基本資料  |           |
|    | 產銷組合  |           |
|    | 股價資料  |           |
|    | 權證資料  |           |
|    | 歷年股利  |           |
|    | 除權息資料 |           |
|    |       |           |

【個股盤後】 - 觀看公司之基 本資料/籌碼狀況/財務報表

|               | 👪 🚮 💶 8:10 AM |
|---------------|---------------|
| 返回 趨勢診        | 登所 💎          |
| • 1101 台泥 趨勢診 | 送             |
| 項目            | 資料值           |
| 本益比           | 13.54         |
| 同業本益比         | 98.5          |
| EPS           | 0.86          |
| 每股淨值          | 22.92         |
| 短期強弱          | 一般            |
| 指標提示          | △買進           |
| 短線方向(周)       | ↑趨勢向上         |
| 中線方向(季)       | ↑趨勢向上         |
| 長線方向(半年)      | ↑趨勢向上         |
| 出現天數 🕞        | (Đ)           |
| 停捐/停利價        | 32.97         |
|               |               |

【趨勢診斷】 - 觀看趨勢面之 診斷資訊

| <br>€ u                               | 22:26   |
|---------------------------------------|---------|
| <sup>返回</sup> 財務診斷                    |         |
| • 1101 台泥 財務診斷                        |         |
| 項目                                    | 資料值     |
| 收盤價                                   | 32.25   |
| 本益比                                   | 12.90   |
| 同業本益比                                 | 16.6    |
| EPS 2011Q2                            | 1.10    |
| 每股淨值                                  | 26.29   |
| 股價淨值比                                 | 1.23    |
| 月營收成長率 2011年8月                        | 1.89%   |
| 季營收成長率 2011Q2                         | 105.40% |
| 年營收成長率 2011年                          | 10.43%  |
| 季營業毛利率 2011Q2                         | 6.50%   |
| 季稅後純益率 2011Q2                         | 33.80%  |
| 季純益成長率 2011Q2                         | 49.36%  |
| 股東權益報酬率                               | 9.23%   |
| 資產報酬率                                 | 7.48%   |
| ▲ ▲ ▲ ▲ ▲ ▲ ▲ ▲ ▲ ▲ ▲ ▲ ▲ ▲ ▲ ▲ ▲ ▲ ▲ | 学 😺 🦛 🖓 |

【財務診斷】 - 觀看財務面之 診斷資訊

# 技術分析線圖及功能介紹

一、分析週期

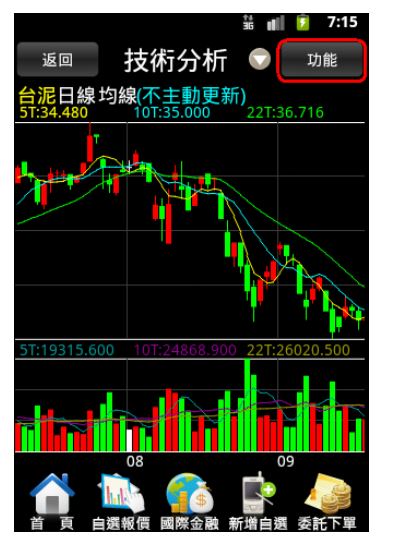

1.於【技術分析】功能,點選 右上【功能】鈕

| 🖼 i II 든 👷 9:49 |  |
|-----------------|--|
| 返回 技術分析 🛡 功能    |  |
| 技術分析功能          |  |
| 分析週期            |  |
| 分析指標            |  |
| 參數設定            |  |
| 線圖放大            |  |
| 線圖縮小            |  |
| 返回              |  |
|                 |  |

2.選取【分析週期】

|         | 🖗 🔳 🚺 | 22:26 |
|---------|-------|-------|
| > 分析週期選 |       |       |
| 1分鐘     |       |       |
| 5分鐘     |       |       |
| 15分鐘    |       |       |
| 30分鐘    |       |       |
| 1小時     |       |       |
| 日線      |       | k     |
| 周線      |       |       |
|         |       |       |

3.選擇欲觀看之分析週期(1分 /5分/15分/30分/60分/日/ 週/月線)

二、分析指標

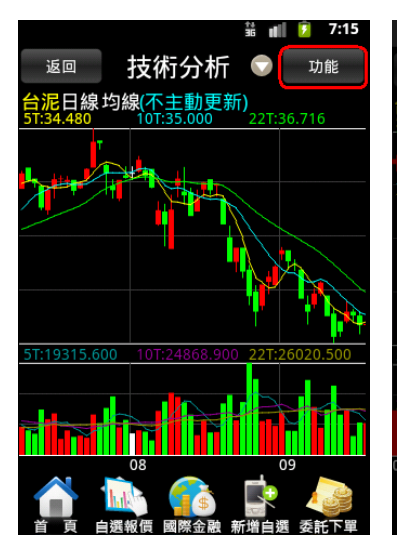

|         | ₩II | 9:49 |
|---------|-----|------|
| 返回 技術分析 | 斤 🛡 | 功能   |
| > 技術分析功 | 能   |      |
| 分析週期    |     |      |
| 分析指標    |     |      |
| 參數設定    |     |      |
| 線圖放大    |     |      |
| 線圖縮小    |     |      |
| 返回      |     |      |
|         |     | 本新下開 |

| 🛜 तमी 🚺 🗭 22:27         |
|-------------------------|
| ▶ 分析指標選單                |
| 均線                      |
| RSI                     |
| AR                      |
| KD                      |
| МТМ                     |
| MACD                    |
| PSY                     |
| 茶 百 古溪城區 圆隙全动 灰道古溪 禾红下屋 |

1.於【技術分析】功能·點選 2.選取【分析指標】 右上【功能】鈕 3.選擇欲觀看之指標(均線 /RSI/AR/KD/MTM/MACD/PS Y/VR/威廉 /BR/BIAS/DMI/BBI/OBV)

三、指標參數設定

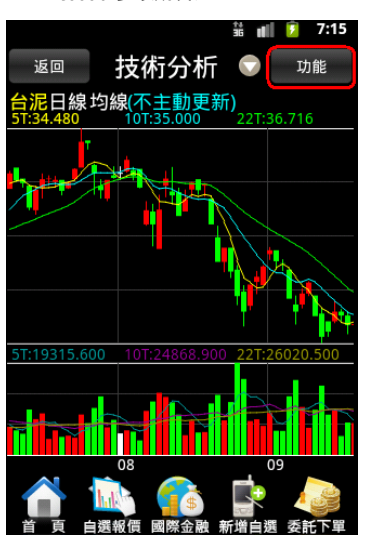

1.於【技術分析】功能,點選 右上【功能】鈕

| 🖼 ı I İ 📒 😥 9:49 |   |
|------------------|---|
| 返回 技術分析 🛡 功能     |   |
| 技術分析功能           |   |
| 分析週期             |   |
| 分析指標             | - |
| 參數設定             |   |
| 線圖放大             |   |
| 線圖縮小             |   |
| 返回               |   |
|                  |   |

2.選取【參數設定】

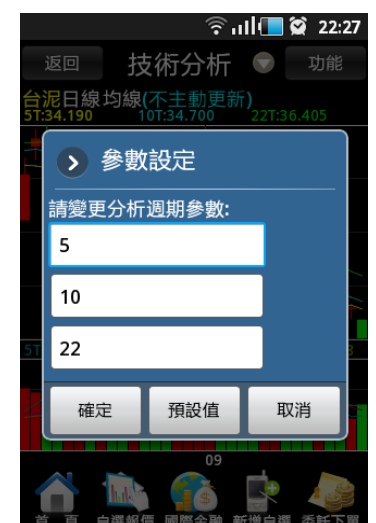

3.調整指標參數之數值

四、線圖縮放

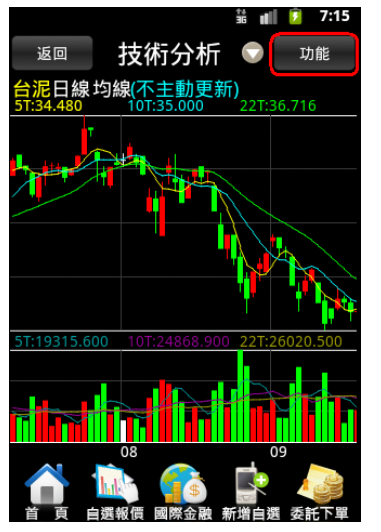

1.於【技術分析】功能,點選 右上【功能】鈕

|    | 🖏 ı I İ 📒 😭 9:49                        |
|----|-----------------------------------------|
|    | 返回 技術分析 🛡 功能                            |
|    | 技術分析功能                                  |
|    | 分析週期                                    |
|    | 分析指標                                    |
|    | 參數設定                                    |
|    | 線圖放大                                    |
|    | 線圖縮小                                    |
| 10 | 返回                                      |
| 自首 | ▲ ● ● ● ● ● ● ● ● ● ● ● ● ● ● ● ● ● ● ● |

選取【線圖放大】-線圖放大一 選取【線圖放小】-線圖縮小一 單位

|         | ि ul 🔲 🗭 22:2           | 6 |
|---------|-------------------------|---|
| VIII 10 | ▶ 技術分析功能                |   |
| F       | 分析週期                    |   |
|         | 分析指標                    |   |
|         | 參數設定                    |   |
|         | 線圖放大                    |   |
|         | 線圖縮小                    |   |
|         | 更新頻率                    |   |
|         | 返回                      |   |
|         | 首 頁 自選報價 國際金融 新增自選 委託下單 | 8 |

單位

# 報價資訊

一、類股報價

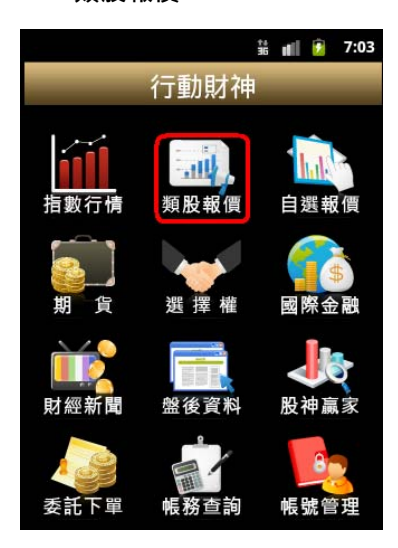

1.點選首頁【類股報價】

| 醫₀∎ ፪ 7:<br>返回  類股報價                 | :55 AM |
|--------------------------------------|--------|
| 台股                                   |        |
|                                      | 搜尋     |
| 上市類股                                 |        |
| 上櫃類股                                 |        |
| 熱門排行                                 |        |
| 興櫃類股                                 |        |
| 產業類股                                 |        |
| 在 1991 HX DA<br>首 页 白翅椒属 國際金融 新增白翅 3 | 委託下單   |

2.選取類股 > 子分類

|    | 1  | - <b>5 1 3</b> | 3:03 AM |
|----|----|----------------|---------|
| 返回 | 食品 | 工業             |         |
| 股名 | 成交 | 漲跌             | 幅度      |
| 味全 |    |                |         |
| 味王 |    |                |         |
| 大成 |    |                |         |
| 大飲 |    |                |         |
| 卜蜂 |    |                |         |
| 統一 |    |                |         |
|    |    |                | 委託下署    |

3.觀看該類股商品報價

二、期貨

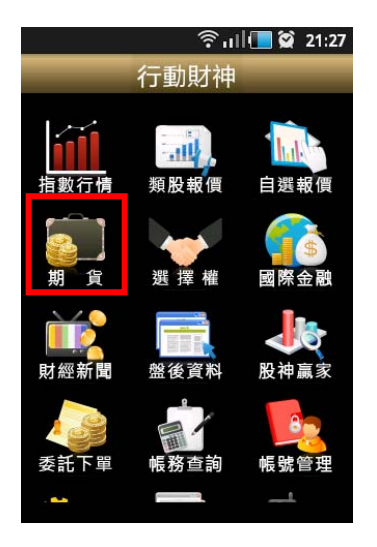

1.點選首頁選單【期貨】

三、選擇權

#### 🛜 ı I 🔲 🗭 22:29 返回 期貨 近月 台指 小台 櫃買 非金電 電子 金融 台50 台金 黃金 利率 債券 KY晨星1 AIRTAC期

2.選擇欲觀看之標的

|      |        |      | 6:16 AM |
|------|--------|------|---------|
| 返回   | 近      | Ę    |         |
| 股名   | 成交     | 漲跌   | 幅度      |
| 台指近  |        |      | 0.10%   |
| 小台近  |        |      |         |
| 櫃買近  | 142.95 |      |         |
| 非金電近 |        |      |         |
| 電子近  | 320.4  | 0.45 | 0.14%   |
| 金融近  |        |      |         |
|      |        |      | 委託下單    |

3. 觀看該標的之期貨商品報價

| 중॥ <mark>l/■</mark> |           |              |  |
|---------------------|-----------|--------------|--|
| <b>11</b><br>指數行情   | 類股報價      | 自選報價         |  |
| <b>新</b> 貨          | 選擇權       | 國際金融         |  |
| <b>财</b> 經新聞        | 型<br>整後資料 | <b>股</b> 神赢家 |  |
| 委託下單                | 。<br>帳務查詢 | <b>修</b> 號管理 |  |
|                     |           |              |  |

1.點選首頁選單【選擇權】

|                   | 🛜 ul 🚺 🗭 22:30 |  |
|-------------------|----------------|--|
| <sup>返回</sup> 選擇權 |                |  |
| 台指權               | 電子權            |  |
| 金融權               | 非金電            |  |
| 櫃買權               | 黃金權            |  |
| 統一                | 台塑             |  |
| 南亞                | 遠紡             |  |
| 華新                | 中鋼             |  |
| 聯電                | 日月光            |  |
|                   | 金融 新增自選 委託下單   |  |

2.選擇欲觀看之標的

|                          |             |            | 6:32 AM |
|--------------------------|-------------|------------|---------|
| 返回 台打                    | 旨權10月       |            |         |
| 加權指                      |             |            |         |
| 時:14:30:00 價:<br>C成量 C成價 | 8186.<br>履約 | .96<br>P成價 | <br>P成量 |
| 22 1190                  | 7000        | 1.5        | 796     |
|                          | 7100        | 2.2        | 2139    |
|                          | 7200        | 3.4        | 1751    |
|                          | 7300        | 5.4        | 768     |
| 3 790                    | 7400        | 8.3        | 3028    |
| 9 695                    | 7500        | 12.5       | 2942    |

3.觀看該標的之選擇權商品報

價

四、國際金融

|      |              | - 🖫 🔳 🕑 | 6:35 AM |
|------|--------------|---------|---------|
| 返回   | 全球           | 指數      |         |
| 股名   | 成交           | 漲跌      | 幅度      |
| 韓國漢城 |              |         | 0.29%   |
| 東證指數 |              |         | 0.87%   |
| 日經指數 | 9626         |         |         |
| 加權指  |              |         |         |
| 上証指數 | 2592.99      | 5.7     | 0.22%   |
| 深圳成指 | 11178.06     | 30.19   | 0.27%   |
|      | 2<br>選報價 國際: |         | 委託下單    |

| 聖 <b>祝 经</b> 6:34 AM<br>返回 國際金融<br>全球指數 |
|-----------------------------------------|
| 國際外匯                                    |
| 美國個股                                    |
|                                         |
|                                         |
|                                         |
| ▲ ● 日週報價 國際金融 新增自潮 委託下單                 |

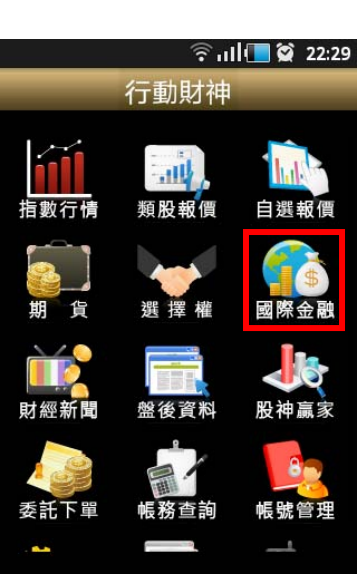

1.點選首頁選單【國際金融】

2.選擇欲觀看之市場類別

3.觀看該類別之國際商品報價

# 財經新聞

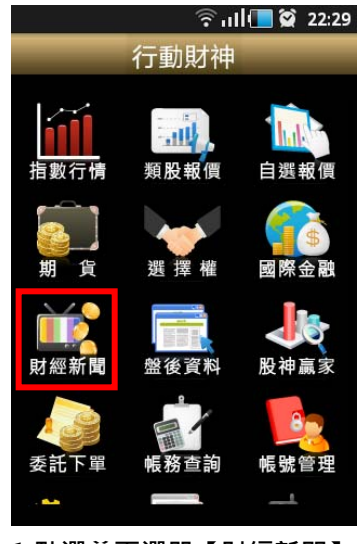

1.點選首頁選單【財經新聞】

|    | 🛗 📶 🛃 6:37 AM                       |
|----|-------------------------------------|
| 返回 | 財經新聞                                |
|    | 台股公告                                |
|    | 台灣股市                                |
|    | 金融經貿                                |
|    | 研究報告                                |
|    | 國際新聞                                |
|    | 基金匯率                                |
|    | 產業新聞                                |
|    | HD (Chir CH)<br>通貨報信 国際金融 新増自選 委託下単 |

2.選擇欲觀看之新聞類別

|                                        | 36<br>11          | 🖾 6:38 AM      |
|----------------------------------------|-------------------|----------------|
| 返回                                     | 台股公告              | + -            |
| <b>09/20 14:</b> 1                     | 9                 |                |
| 中鼎工程<br>本公司財利<br>響                     | :公告凡那<br>务及業務並    | 比颱風對<br>無重大影   |
| 09/20 14:1                             | 9                 |                |
| 好樂迪:么<br>公司財務、<br>響。                   | 公告凡那比<br>業務並無     | 颱風對本<br>重大影    |
| <b>09/20 14:</b> 1                     | 9                 |                |
| 宏大拉鍊<br>比颱風對 <sup>z</sup><br>重大影響      | :公告99/0<br>\$公司財務 | 9/19凡那<br>業務並無 |
| 09/20 14:1                             | 9                 |                |
| ○−−−−================================= | 短则之实度             | は毎旦百。甲上う       |

 3. 觀看該類別之新聞標題。點選 標題可看其內文。

# 盤後資料

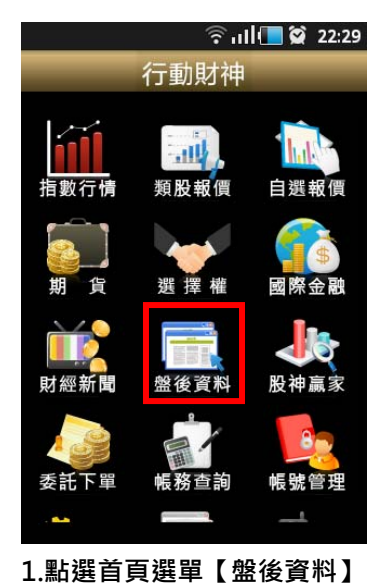

|    |      |      | G:41 AM |
|----|------|------|---------|
| 返回 | 盤後   | 資料   |         |
|    | 資券   | 餘額   |         |
|    | 法人買賣 | 賣超金額 |         |
|    | 三大法人 | 人買賣超 |         |
|    | 上市法人 | 人買賣超 |         |
|    | 上櫃法。 | 人買賣超 |         |
|    | 上市土济 | 羊對做表 |         |
|    | 上櫃土氵 | 羊對做表 |         |
|    |      |      |         |

2.選擇欲觀看之盤後資料類別 3.觀看盤後資料內容

|                           |                      | ı. ج      | ll 🔲 😭 🗆 | 23:04 |
|---------------------------|----------------------|-----------|----------|-------|
| 返回                        | ١                    | 舒餘額       |          |       |
| ■ 201 <sup>-</sup><br>●上市 | <b>10922</b><br>資券餘額 |           |          |       |
| 資券<br>餘額                  | 今日<br>餘額             | 前日<br>餘額  | 差額       | 買進    |
| 融資<br>(萬張)                | 1360.3678            | 1356.8502 | +3.5176  | 47.02 |
| 融資<br>(億元)                | 2389.4658            | 2375.8588 | +13.6070 | 110.7 |
| 融券<br>(萬張)                | 65.6402              | 66.4633   | -0.8231  | 8.474 |
| ■ 201 <sup>-</sup><br>●上櫃 | 10922<br>資券餘額        |           |          |       |
| 資券<br>餘額                  | 今日<br>餘額             | 前日<br>餘額  | 差額       | 買進    |
| 融資<br>(萬張)                | 271.7607             | 272.5489  | -0.7882  | 6.111 |
| 融資                        |                      |           |          |       |
| 首見                        | 、 目選報償               | 國際金融 新    | 増目選 委    | tト單   |

股神贏家

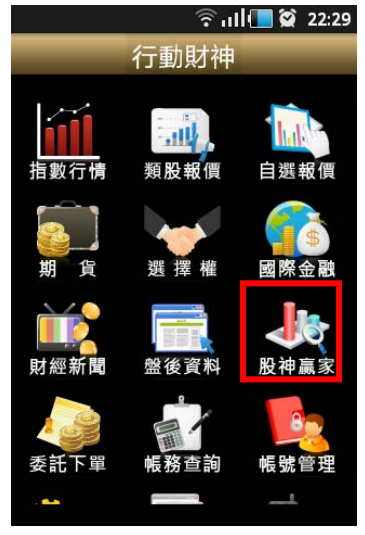

1.點選首頁選單【股神贏家】

帳號管理

| 返回 股神       | 📲 🖬 🕑 6:43 AM<br>贏家 |
|-------------|---------------------|
| 決策選股        | 財務選股                |
| 短線多頭        | 短線空頭                |
| 多頭回檔        | 空方反彈                |
| 長線多頭        | 長線空頭                |
|             |                     |
|             |                     |
|             |                     |
| ▲ 100 日期報告報 | 金融 新增自選 委託下單        |

2.可選擇 6 項【決策選股】及 3.觀看選股之資料內容 9 項【財務選股】

|      |          |           | হি ।     |          | 23:05       |
|------|----------|-----------|----------|----------|-------------|
| 返回   |          | 短線        | 多頭       | Į        |             |
| ●短線多 | 頭 201    | 1/09/22   | 2        |          |             |
| 股名   | 本益比      | 同業<br>本益比 | EPS      | 毎股<br>淨値 | 短線方向<br>(周) |
| 立益   | 8.33     | 16.2      | 0.26     | 6.99     | ↑趨勢向上       |
| 鑽全   | 0.00     | 19.0      | -0.68    | 14.02    | ↑趨勢向上       |
| 正峰新  | 0.00     | 19.0      | 0.09     | 10.28    | ↑趨勢向上       |
| 中化生  | 22.50    | 18.8      | 1.05     | 19.35    | ↑趨勢向上       |
| 力積   | 0.00     | 10.1      | -3.39    | 15.18    | ↑趨勢向上       |
| 商丞   | 0.00     | 10.1      | -0.77    | 15.98    | ↑趨勢向上       |
| 訊康   | 0.00     | 17.9      | 0.09     | 5.65     | ↑趨勢向上       |
| 建暐   | 49.63    | 10.0      | 0.15     | 11.82    | ↑趨勢向上       |
| 光頡   | 17.18    | 31.9      | 0.60     | 20.21    | ↑趨勢向上       |
| 旭品   | 0.00     | 11.7      | -1.22    | 16.53    | ↑趨勢向上       |
| 旭曜   | 14.49    | 13.8      | 0.70     | 18.09    | ↑趨勢向上       |
| 宇膽   | 9.42     | 13.8      | 0.92     | 15.01    | ↑趨勢向上       |
| 聯發科  | 21.96    | 13.8      | 6.08     | 87.80    | ↑趨勢向上       |
|      | - SER AC |           | \$<br>\$ |          |             |

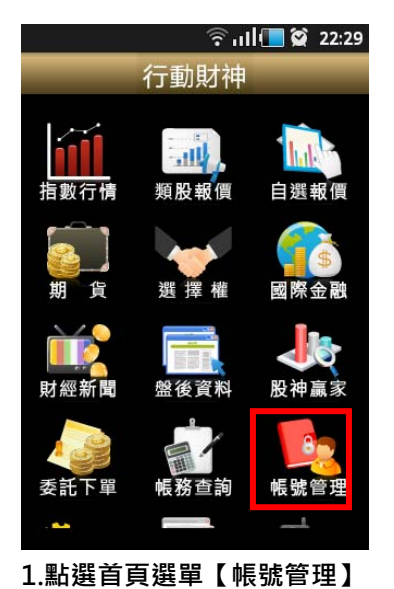

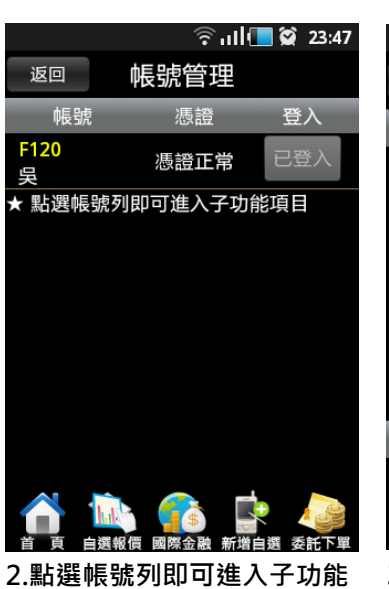

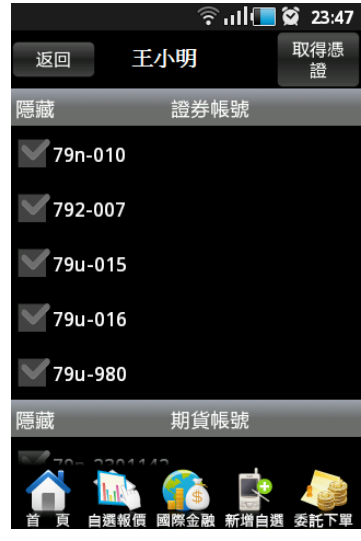

3.可勾選隱藏不常用之帳號

項目

#### 系統設定

#### 一、客服電話

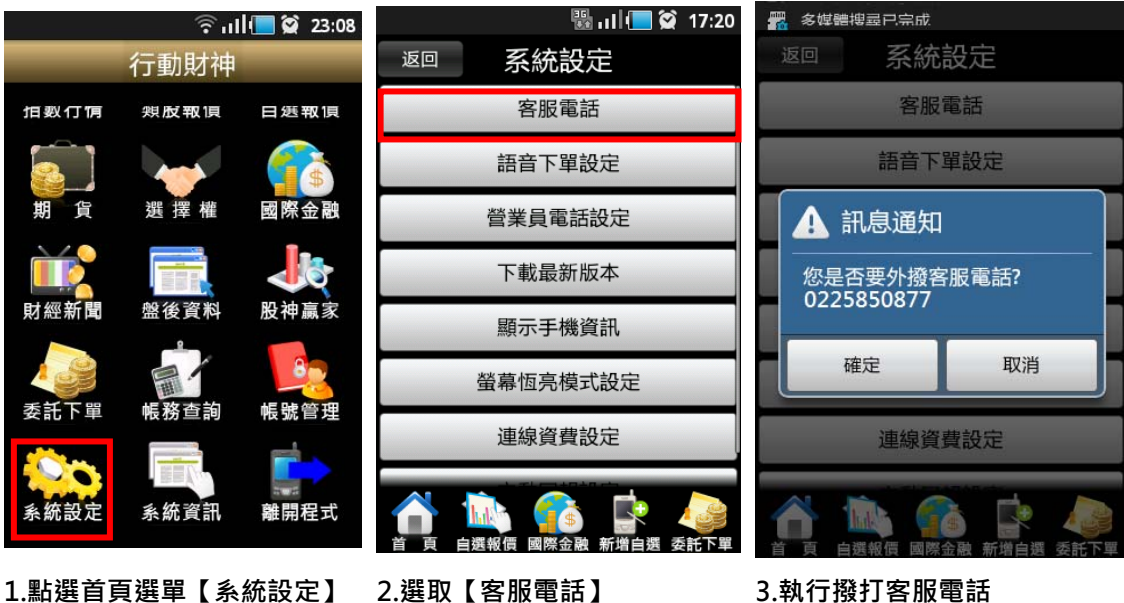

3.執行撥打客服電話

# 二、語音下單設定

|                       |               | 23:08    |    | 🖫 a Il 📒 🗭 | 17:20 |              |              | 🖫 . II 📒 | 🗭 17:59 |
|-----------------------|---------------|----------|----|------------|-------|--------------|--------------|----------|---------|
|                       | 行動財神          |          | 返回 | 系統設定       |       | 返回           | 系統           | 設定       |         |
| <b>拍</b> 数 仃 <b>何</b> | 斞 <b>反</b> 取頃 | 日惩報俱     |    | 客服電話       |       |              | 語音下單         | 設定       |         |
|                       |               | (        |    | 語音下單設定     |       | 請輸入          | 電話號碼:        | 0241211  | 67      |
| 期 貨                   | 選擇權           | 國際金融     |    | 營業員電話設定    |       |              |              |          |         |
|                       |               |          |    | 下載最新版本     |       |              | 確定           | 取消       | Í       |
| 財經新聞                  | 盤後資料          | 股神赢家     |    | 顯示手機資訊     |       |              | 顯示手          | 機資訊      |         |
|                       |               | 8        |    | 螢幕恆亮模式設定   |       | 1            | <b>2</b> ABC | 3 DEF    | -       |
| 委託下單                  | 帳務查詢          | 帳號管理     |    | 連線資費設定     |       | <b>4</b> GHI | <b>5</b> jkl | 6 MNO    | •       |
|                       |               |          |    |            |       | 7 PQRS       | <b>8</b> TUV | 9 wxyz   | ×       |
| 系統設定                  | 系統資訊          | 離開程式     |    | ■▲●        | E託下單  | *#(          | 0 +          |          | t       |
| 4 파티가만 수수 그           |               | /★≐□ ➡ ┓ |    | ᆂᆇᅮᄜᇷᅀᆘ    |       | ᆞᄪᅳᇊ         | ┑╧╧╧╖┍┷┑     | ᆠᆕᆠ      | ±76     |

1.點選首頁選單【系統設定】 2.選取【語音下單設定】

3.顯示目前設定之電話號碼。 並提供使用者自行編輯

### 三、營業員電話設定

|                      | ∳ul                | 23:08 |    |      | \$\$I ( | 😭 17:20 | 📆 多媒         | 體搜尋已完成       |              |     |
|----------------------|--------------------|-------|----|------|---------|---------|--------------|--------------|--------------|-----|
|                      | 行動財神               |       | 返回 | N.S. | 系統設定    |         | 返回           | 系統           | 設定           |     |
| <b>拍</b> 數仃 <b>陏</b> | <b>斞<b>反</b>取頃</b> | 日逛取頂  |    | 1    | 客服電話    |         |              | 營業員電         | 話設定          |     |
|                      |                    |       |    | 語    | 音下單設定   |         | <br> 清輸)     | ∖電話號碼:       | 0288888      | 888 |
| 期貨                   | 選擇權                | 國際金融  |    | 營業   | 員電話設定   |         | HISTIG       |              |              |     |
|                      |                    |       |    | 下車   | 載最新版本   |         |              | 確定           | 取消           | Í   |
| 財經新聞                 | 盤後資料               | 股神赢家  |    | 顯示   | 示手機資訊   |         |              | 顯示手          | 機資訊          |     |
|                      |                    | 8     |    | 螢幕   | 恆亮模式設定  |         | 1            | <b>2</b> ABC | 3 DEF        | -   |
| 委託下單                 | 帳務查詢               | 帳號管理  |    | 連維   | 線資費設定   |         | <b>4</b> GHI | <b>5</b> jkl | <b>6</b> мно | •   |
| <b>\$</b>            |                    |       |    |      |         |         | 7 PQRS       | <b>8</b> TUV | 9 wxyz       | ×   |
| 系統設定                 | 系統資訊               | 離開程式  |    |      |         |         | * # (        | 0 +          | Γ            | Ŧ   |

1.點選首頁選單【系統設定】 2.選取【營業員電話設定】 3. 提供使用者自行編輯。

四、下載最新版本

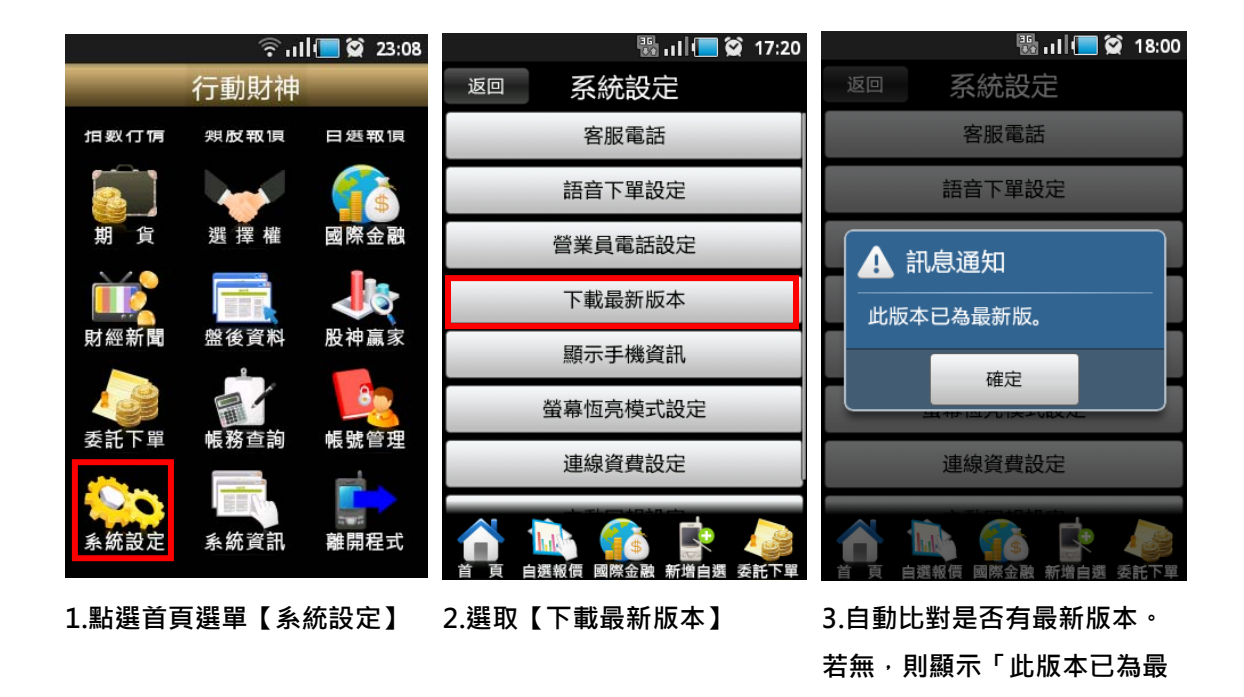

五、顯示手機資訊

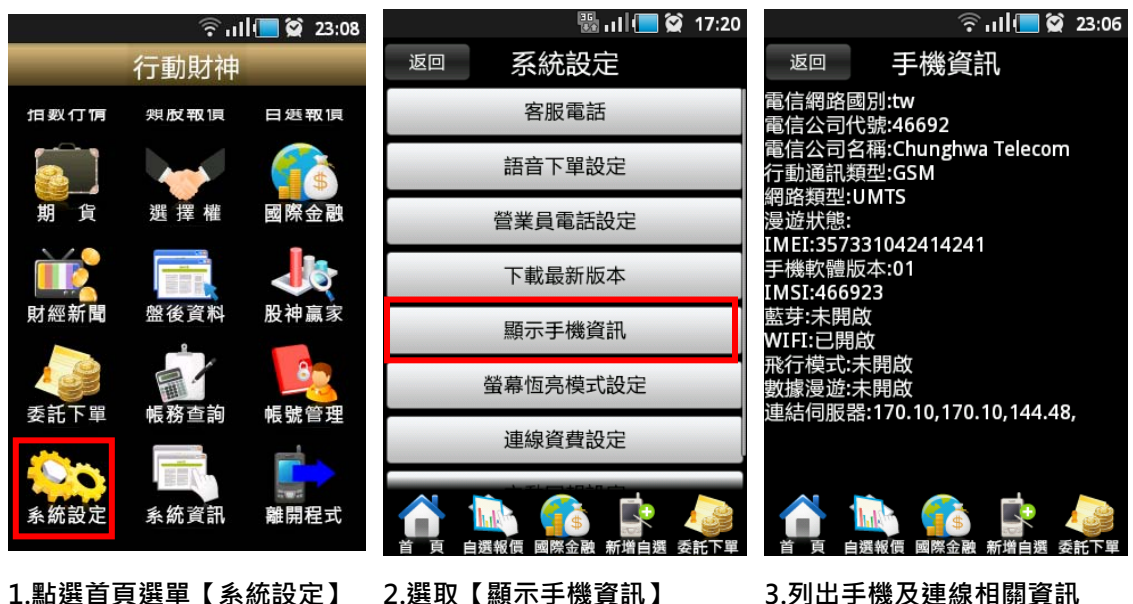

2. 選取【顯示手機資訊】

3.列出手機及連線相關資訊

新版」

六、螢幕恆亮模式設定

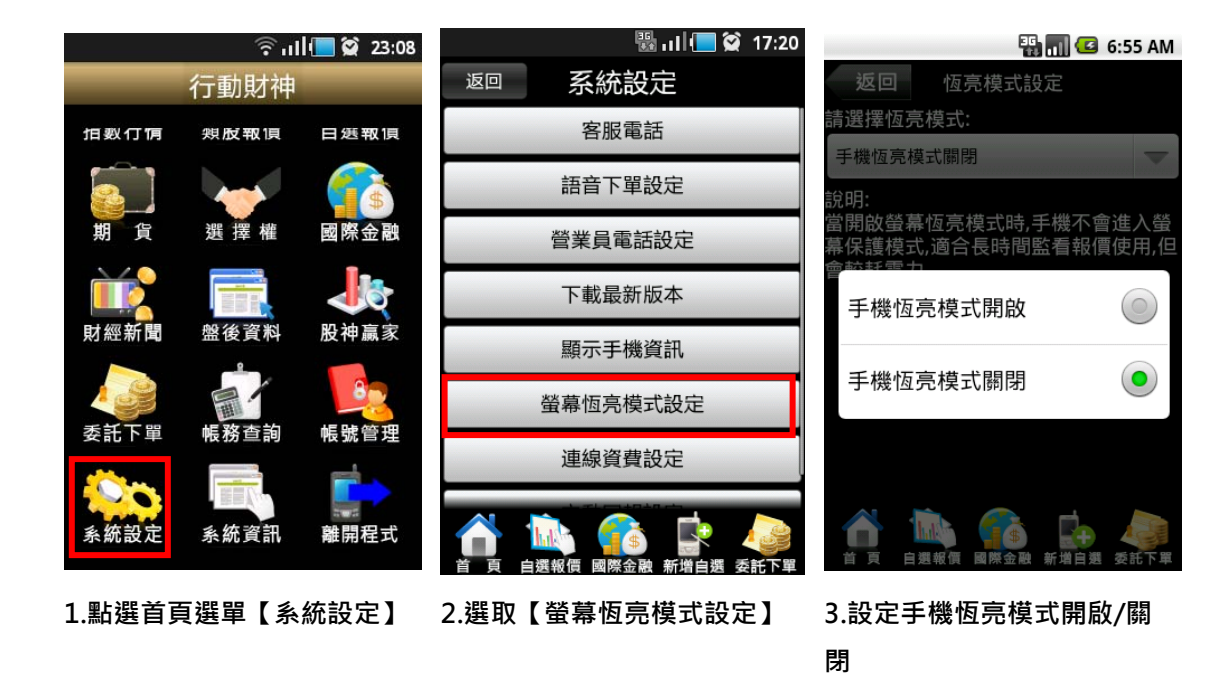

七、連線資費設定

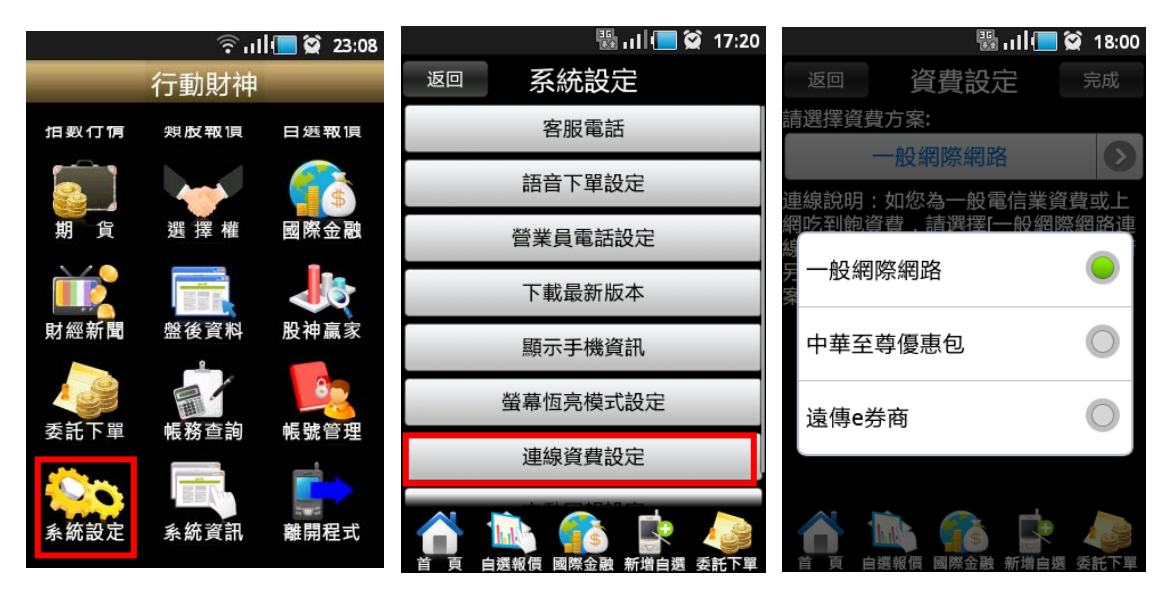

1.點選首頁選單【系統設定】

2.選取【連線資費設定】

3.設定連線之資費

離開程式

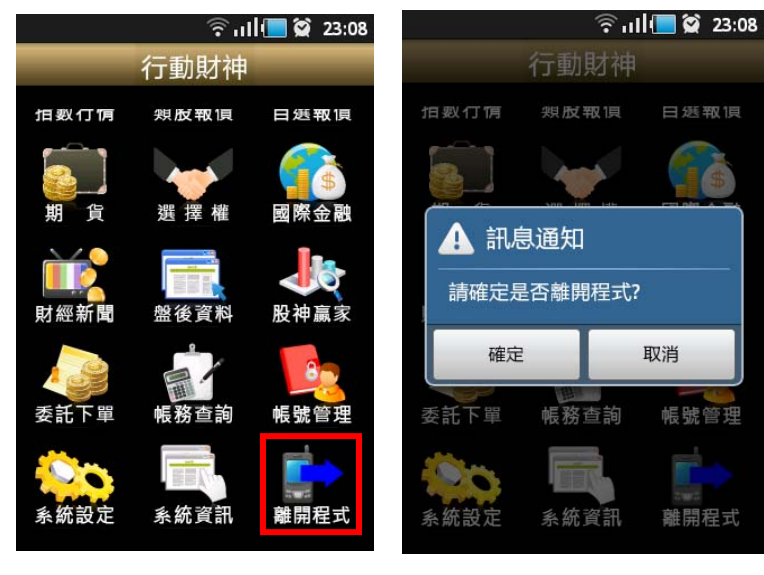

1.點選首頁選單【離開程式】

2.彈出確認視窗。按【是】·則 關閉程式

# 下單帳務功能操作說明

#### ※下單前請務必確認行動憑證已匯入

### 證券下單

#### 一、由首頁之選單進入下單

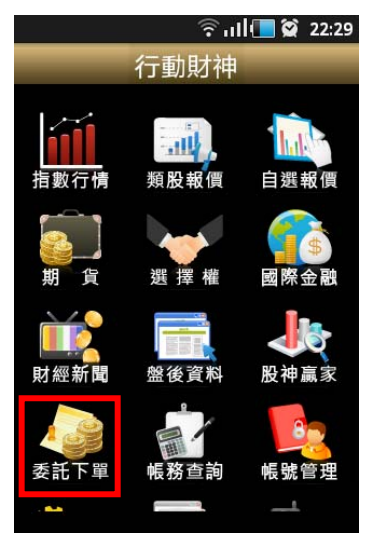

1.點選首頁選單【委託下單】

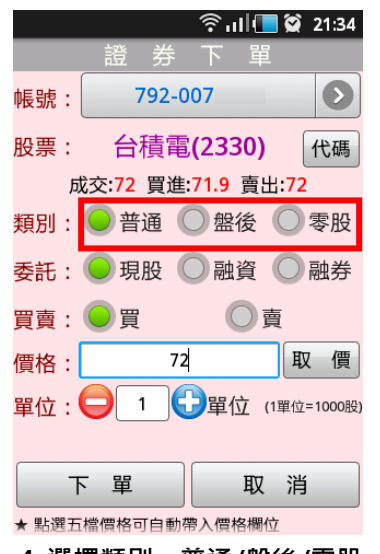

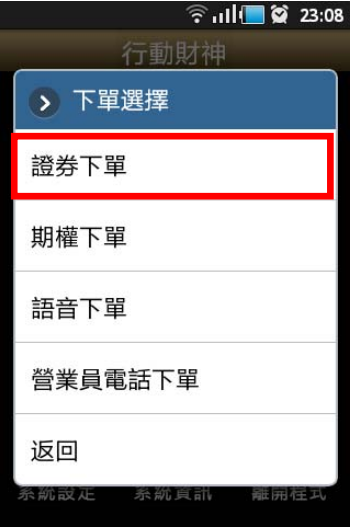

2.選擇【證券下單】項目

🛜 i i i 🚺 💟 21:34 792-007  $\mathbf{O}$ 帳號: 股票: 台積電(2330) 代碼 成交:72 買進:71.9 賣出:72 類別: 🔵 普通 🔘 盤後 🔘 零股 委託: 🔵 現股 🔘 融資 🔘 融券 買賣 : 🔵 買 ◯賣 72 價格: 取價 單位: \ominus 1 🔂單位 (1單位=1000股) 下 單 取 消 ★ 點選五檔價格可自動帶入價格欄位

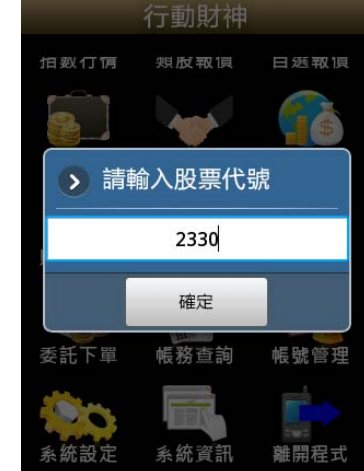

🛜 ແມ 🚺 🞑 23:09

3.輸入股票代號,或由分類挑 選欲下單之商品

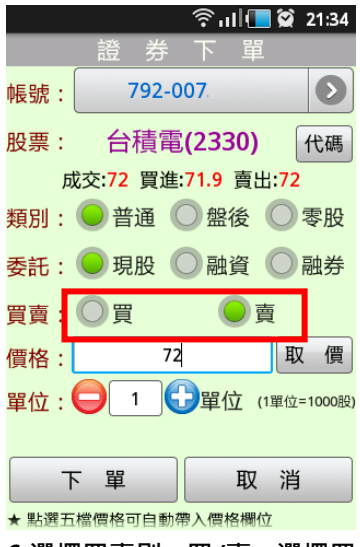

6.選擇買賣別:買/賣。選擇買時底色為粉紅色,選擇賣時底 色為粉綠色

4.選擇類別:普通/盤後/零股 5.選擇委託別:現股/融資/融

券

|     |                         |                        | 21:34 🗭     |
|-----|-------------------------|------------------------|-------------|
|     | 證券                      | 下單                     |             |
| 帳號: | 792-0                   | 07                     | Ø           |
| 股票: | 台積電                     | (2330)                 | 代碼          |
| 反   | 战交: <mark>72</mark> 買進: | : <mark>71.9</mark> 賣と | <b>∃:72</b> |
| 類別: | ●普通(                    | 全盤後                    | ○零股         |
| 委託: | ● 現股 (                  | 融資                     | ◯融券         |
| 買賣: | )買                      |                        | 賣           |
| 價格: | 72                      |                        | 取價          |
| 單位: |                         | )單位 (                  | 1單位=1000股)  |
|     |                         |                        |             |
| F   | マ単                      | 取                      | 消           |

★ 點選五檔價格可自動帶入價格欄位

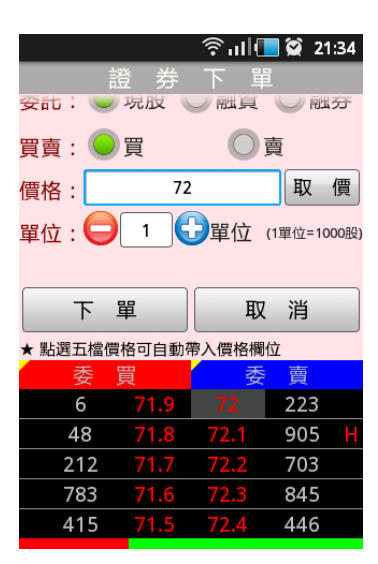

7.輸入價格·亦可點選右側【取 8.或直接於下方五檔點選價 價】鈕選擇:現價/漲停/平盤/ 格,可直接帶入價格欄位。

|     |                         | ि ्धा |            | Ŷ   | 21:34        |
|-----|-------------------------|-------|------------|-----|--------------|
|     | 證券                      | 下     | 單          |     |              |
| 帳號: | 792-0                   | 07    |            |     | $\mathbf{O}$ |
| 股票: | 台積電                     | (233  | 0)         | ŀ   | 代碼           |
| 反   | 战交: <mark>72</mark> 買進: | 71.9  | 賣出:        | 72  |              |
| 類別: | ●普通(                    | 〕盤征   | <b>授</b> ( |     | 零股           |
| 委託: | ● 現股 (                  | 一融資   | 資(         | Ē   | 融券           |
| 買賣: | 0買                      | C     | 賣          |     |              |
| 價格: | 72                      |       |            | 取   | 價            |
| 單位: |                         | 了單位   | [ (1]      | 單位= | 1000股]       |
|     |                         |       |            |     |              |
|     | 軍                       |       | 取          | 消   |              |

★ 點選五檔價格可自動帶入價格欄位

9. 輸入單位

跌停 🛜 i i i 🔳 🗭 21:34  $\mathbf{O}$ 792-007 帳號: 股票: 台積電(2330) 代碼 成交:72 買進:71.9 賣出:72 類別: 🔵 普通 🔘 盤後 🔘 零股 委託: 🤍 現股 🔵 融資 🔵 融券 買賣 : 🔵 買 ◯賣 價格: 72 取 價 單位: 😑 🚺 🔂 單位 (1單位=1000股) 下 單 取 消 ★ 點選五檔價格可自動帶入價格欄位

10.按下【下單】鈕,即可將委 託單送出

二、由個股資訊委託下單

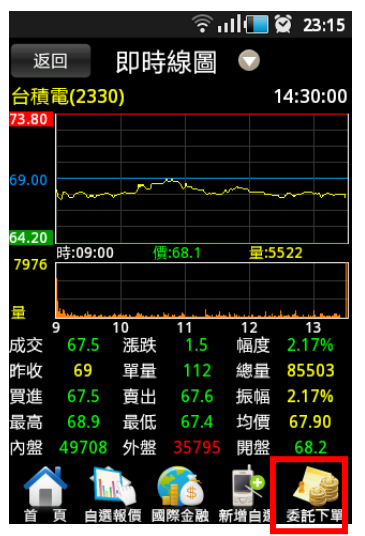

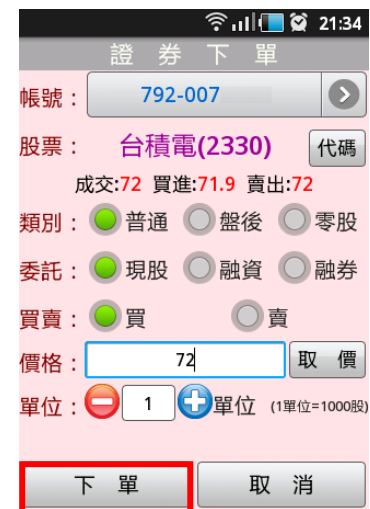

1.於任一個股資訊功能點選主 選單【委託下單】

★ 點選五檔價格可自動帶入價格欄位 2.將商品帶至下單頁面。選擇 類別/委託/買賣/價格/單位。 按【下單】即可將委託單送出

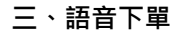

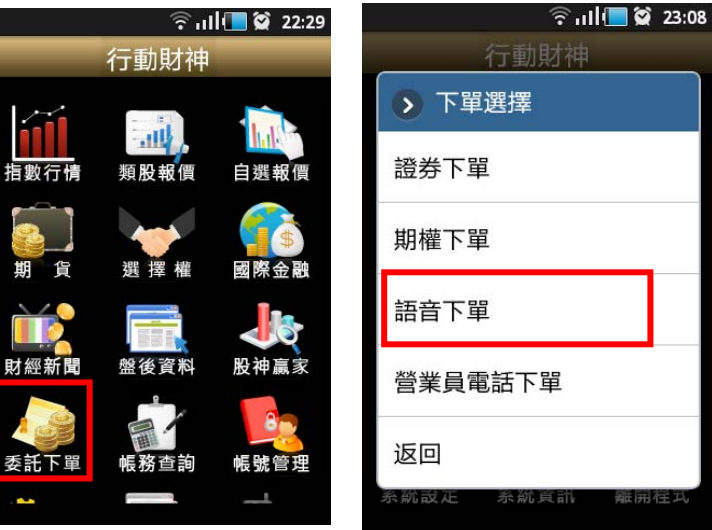

1.點選首頁選單【委託下單】

2.選擇【語音下單】項目

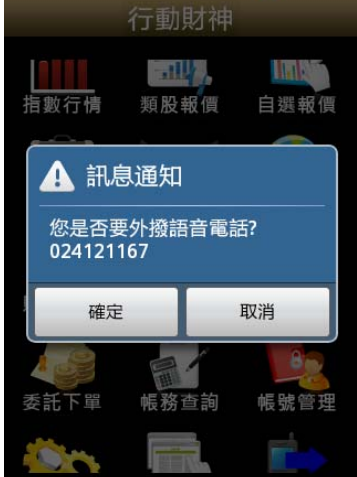

🛜 ul 🔲 🗭 23:27

3.可直接進行**外撥語音下單** 

#### 四、營業員下單

※請先至系統設定,設定營業員專線電話。

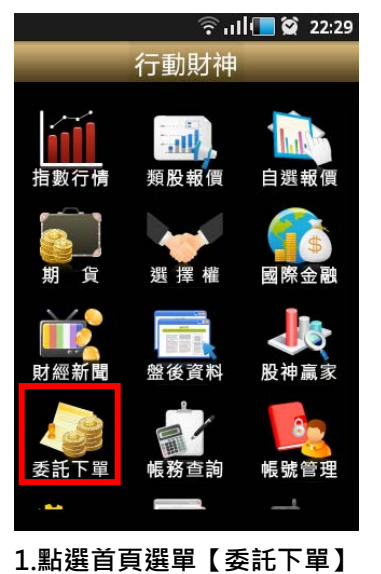

| 行動財神           |
|----------------|
| ▶ 下單選擇         |
| 證券下單           |
| 期權下單           |
| 語音下單           |
| 營業員電話下單        |
| 返回             |
| 系就設正 系就貢計 羅用程式 |
|                |

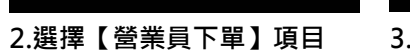

🛜 ul 🔚 😭 23:08

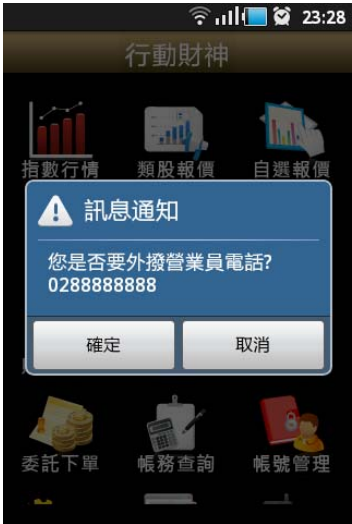

3.可直接進行外撥營業員電話 人工下單

期權下單

一、由首頁之選單進入下單

1、進入期權下單頁面

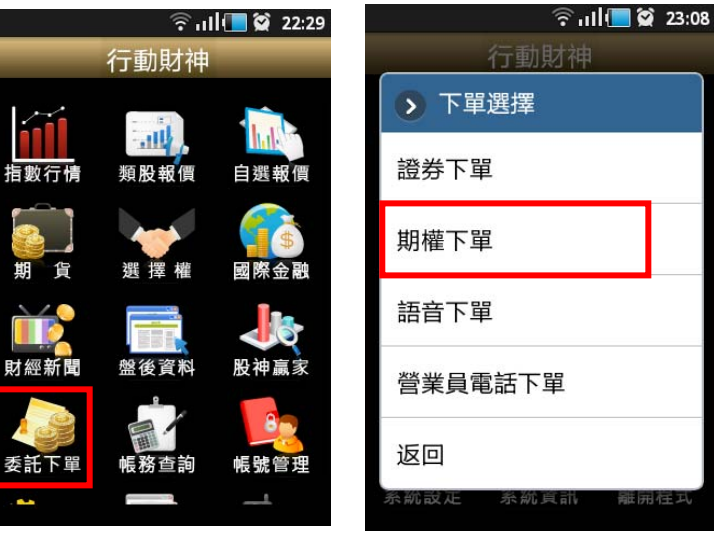

1.點選首頁選單【委託下單】 2.選
 2、選擇欲進行之期貨交易種類

2.選擇【期權下單】項目

- 2-1、期貨單式

|            | 🛜 ull 🔚 🗭 23:29 |
|------------|-----------------|
| 下單選擇       | 期貨單式 🕑          |
| 帳 號:〔      | 79n-230 🕑       |
| 商品:        | 台指 📀            |
| 買進:        | 賣出: 成交:         |
| 買賣         | 履約月份            |
|            |                 |
| 價格:        | 限價              |
| 條件:        | ROD             |
| 倉別:        | 自動 📀            |
| 口數:        |                 |
| <u>ا</u> ۲ | 單 取 消           |
| ★ 點選五檔價    | 格可自動帶入價格欄位      |

- 1.下單選擇選為【期貨單式】
- 2-2、期貨價差

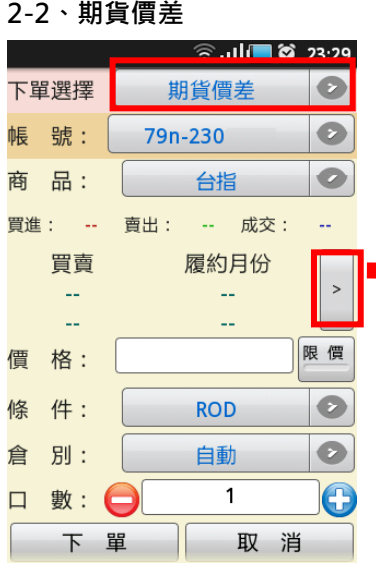

1.下單選擇選為【期貨價差】

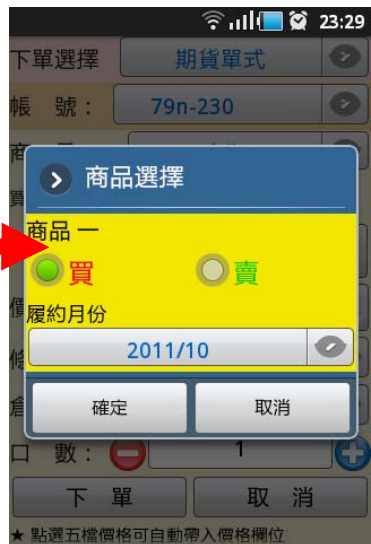

2.於彈出之選單選擇買賣別、 履約月份

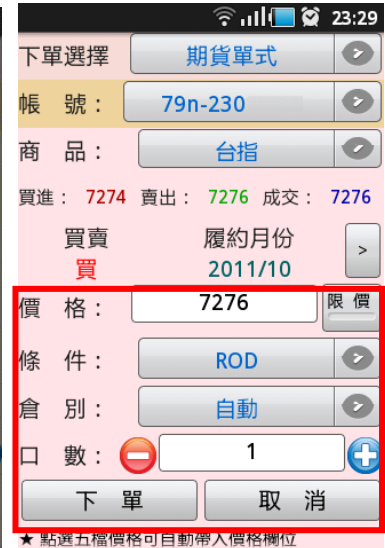

3.選擇價格/條件/倉別/口數。 按【下單】即可將委託單送出

|           |          | िगा    | <b>X</b> | 23:30 |
|-----------|----------|--------|----------|-------|
| 下單選擇      | 剘        | 目貨價差   |          | 0     |
| 帳 號:      | 79n      | -230   |          | 0     |
|           | 「<br>品選擇 |        |          |       |
| 商品一       |          | 商品二    |          |       |
| し買(       | 〇賣       | 〇買     |          | 賣     |
| 履約月份      |          | 履約月份   |          | 1     |
| 億 2011/10 |          | 2011/1 | 1        | 0     |
| 修確反       | ē.       | 取      | 消        |       |
| 口數:(      | )        | 1      |          |       |
| <b>下</b>  | ₽ Ì      | 取      | 消        |       |

2.於選單選擇買賣別、履約月

份

🎇 多媒體搜尋已完成 0 下單選擇 期貨價差 0 帳 號: 79n-230 0 商 品: 台指 買進: -19 賣出: -17 成交: -21 買賣 履約月份 > 買 2011/10 賣 2011/11 -21 限價 價格: Ø 條件: ROD 別: 0 倉 自動 1 數: 下單 取 消

3.選擇價格/條件/口數·按【下 單】即可將委託單送出

2-3、選擇權單式

|          | ¢ 🗐 الد 🗟  | 23:30 |
|----------|------------|-------|
| 下單選擇〔    | 選擇權單式      | 0     |
| 帳 號:     | 79n-230    | Ø     |
| 商品:      | 台指權        | 0     |
| 買賣 履約月   | 月份 履約價 買賣  | 權 >   |
|          |            | 限價    |
| 價格:      |            |       |
| 條件:      | ROD        | Ø     |
| 倉別:      | 自動         | Ø     |
| 口數: 🧲    | 1          |       |
| 下單       | ロック 取り     | 肖     |
| ★ 點選五檔價格 | 各可自動帶入價格欄位 |       |
| 委員       | 夏 委員       | 賣     |
|          |            |       |

|                     | ົາ ແມ່ 🔁 😭 23:36 |
|---------------------|------------------|
| ▲<br>●<br>●<br>商品選択 | 選擇權軍式            |
| 商品一                 |                  |
| 買                   | 〇賣               |
| 履約月份                |                  |
| 201                 | 1/10             |
| 履約價                 |                  |
| 61                  | 00               |
| 買賣權                 |                  |
| Call                | O Put            |
| 確定                  | 取消               |
| 安具                  | 安良               |

份、履約價、買賣權

🛜 ແມ່ 🔲 🗭 23:30 0 下單選擇 選擇權單式 0 帳 號: 79n-230 0 商品: 台指權 買賣 履約月份 履約價 買賣權 > 買 2011/10 6100 Call 限價 1430 價格: Ø 條件: ROD Ø 倉 別: 自動 口 數: 😑 1 下 單 取 消 ★ 點選五檔價格可自動帶入價格欄位 委 曺

3.選擇價格/條件/倉別/口 數·按【下單】即可將委託單 送出

🛜 ແມ່ 🔚 🗭 23:31

0 Ø

0

0

>

限價

0

0

2-4 選擇權複式

|                       | 🗟 ul 🔲 😭 23:30 | ) 🎇 多媒體搜尋已                                       | 完成                                                                       |                                 | ி 🗐 🗐 🖉                                       |
|-----------------------|----------------|--------------------------------------------------|--------------------------------------------------------------------------|---------------------------------|-----------------------------------------------|
| 下單選擇                  | 選擇權複式          | 下單選擇                                             | 選擇權複式 🕑                                                                  | 下單選擇                            | 選擇權複式                                         |
| 帳號: 79                | 9n-230 🕑       | ₩ 商品選擇                                           | 署-自訂 策略說明                                                                | 帳 號:                            | 79n-230                                       |
| 商品:                   | 台指權 ●          | 」<br>商品 一                                        | 商品二                                                                      | 商品:                             | 台指權                                           |
| 策略:                   | 自訂 📀           | ) 🖁 🔍 🗒 🔘                                        | 賣 🔍 買 🔘 賣 🛛                                                              | 策略:                             | 自訂                                            |
| 買賣履約月份<br><br><br>價格: | 履約價 買賣權<br>    | f <sup>2</sup> 2011/10<br>2011/10<br>履約價<br>6100 | <ul> <li>履約月份</li> <li>2011/10 ●</li> <li>履約價</li> <li>6100 ●</li> </ul> | 買賣 履約<br>買 201<br>買 201<br>價 格: | 月份 履約價 買賣權<br>1/10 6100 Call<br>1/10 6100 Put |
| 條件:                   | IOC 🕑          | ) 候 <mark>買賣權</mark>                             | 買賣權                                                                      | 條 件:                            | IOC                                           |
| 倉別:                   | 自動 🕑           |                                                  | Put Call OPut                                                            | 倉 別:                            | 自動                                            |
| 口 數: 🔁                | 1              | C 確定                                             | 取消                                                                       | 口數:                             |                                               |
| 下單                    | 取 消            | 下單                                               | □□ 取 消                                                                   | ि <b>र</b> ा                    | 單 取 消                                         |
|                       |                |                                                  |                                                                          |                                 |                                               |

1.下單選擇選為【選擇權單式】 2.於選單選擇買賣別、履約月

份、履約價、買賣權

取 消 單 1.下單選擇選為【選擇權複式】 2.於選單選擇買賣別、履約月 3.選擇價格/條件/口數。按【下 單】即可將委託單送出

二、由期權商品資訊委託下單

|                        |                                |              | िंग            | l 🔳 🖇       | 23:40                  |
|------------------------|--------------------------------|--------------|----------------|-------------|------------------------|
| 返回                     | 民                              | ]時線          | 圖              |             | $\uparrow  \downarrow$ |
| 台指10                   |                                |              |                | 1           | 3:44:59                |
| 7277.00                |                                |              |                |             |                        |
| 7275.00                |                                |              |                |             |                        |
| 6973.00<br><b>3474</b> | <sup>In</sup> i(、)、<br>時:08:45 | v<br>V<br>(] |                | ་<br>量:2    | 2776                   |
| 量                      |                                |              | ter hell optil | - Culo Llas | Land and a 10          |
|                        | 9                              | 10           | 11             | 12          | 13                     |
| 成交 /                   | 054                            | 長跌           | 221            | 幅度          | 3.04%                  |
| 昨收 7                   | 275 🗄                          | 量量           |                | 總量          | 153477                 |
| 買進 7                   | 7050 g                         | 町田           | 7055           | 振幅          | 1.81%                  |
| 最高 /                   | 104 f                          | 最低           | 5972           | 均價          |                        |
| 内盤 <mark>7</mark>      | 8177 5                         | ▶盤 7         | 5300           | 開盤          | 7037                   |
|                        | 自選報                            |              | <b>金融</b> 新    | 增自選         | 委託下單                   |

1.於任一期貨商品資訊功能點 選主選單【委託下單】

| <b>***</b> | 🚜 多媒體搜尋已完成 |        |      |     |   |      |
|------------|------------|--------|------|-----|---|------|
| 下單         | 選擇         | 其<br>[ | 1貨單  | 式   |   | 0    |
| 帳          | 號:         | 79n    | -230 |     |   | 0    |
| 商          | 品:         |        | 台指   | i   |   | 0    |
| 買進         | : 7050     | 賣出:    | 7055 | 成交  | : | 7054 |
|            | 買賣         |        | 履約   | 月份  |   |      |
|            | 買          |        | 2011 | /10 |   | Ĺ    |
| 價          | 格:         |        | 7054 |     |   | 限價   |
| 條          | 件:         |        | ROD  | )   |   | 0    |
| 倉          | 別:         |        | 自動   | ]   |   | 0    |
|            | 數:(        |        | 1    |     |   |      |
|            | 下          | 単      |      | 取   | 消 |      |
| ★ 點        | 選五檔價       | 各可自動   | 帶入價格 | 各欄位 |   |      |

2.將商品帶至下單頁面。選擇價 格/條件/倉別/口數。按【下單】 即可將委託單送出

### 證券帳務

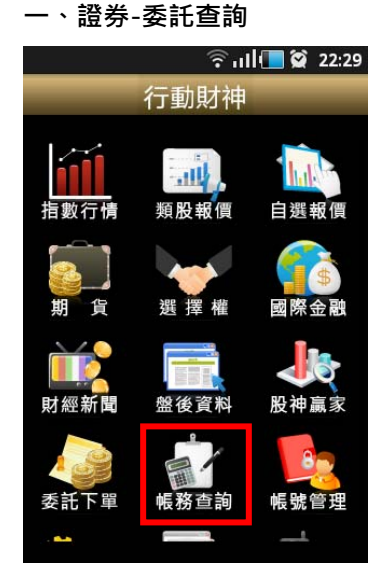

1.點選首頁選單【帳務查詢】

🖫 ı I I 📒 💓 9:50 帳號管 理 返回 帳務功能 證券 期權 證券-委託查詢 證券-成交查詢 證券-庫存查詢 證券-對帳單查詢 證券-預估應收付款 證券-維持率查詢

2.選擇【證券】類>【證券-委 3.可查詢證券委託回報,及進 託查詢】

|     |      |          |      | اانچ | 📘 🗭 2  | 1:29 |
|-----|------|----------|------|------|--------|------|
| 返   | ]    | 證券       | 查    | 詢    |        |      |
| 帳號: | 79n- | 010      |      |      |        |      |
| 重新  | 查詢   | 下頁       |      |      |        |      |
| 委託單 | 筆數   | :16(頁次 1 | 1/2) |      |        |      |
| 刪改  | 商品   | 委託狀態     | 盤別   | 交易別  | 委託價格   | 委託服  |
| 制改  | 亞泥   | 預約成功     | 整股   | 普買   | 平盤     | 3,0  |
| 刪改  | 亞泥   | 刪單成功     | 整股   | 普買   | 33.85元 | 6,0  |
| 刪改  | 黑松   | 刪單成功     | 整股   | 普買   | 跌停     | 3,0  |
| 刪改  | 黑松   | 刪單成功     | 整股   | 普買   | 30.80元 | 5,0  |
| 刪改  | 黑松   | 刪單成功     | 整股   | 普買   | 跌停     | 3,0  |
| 刪改  | 黑松   | 刪單成功     | 整股   | 普買   | 跌停     | 3,0  |
| 刪改  | 台泥   | 刪單成功     | 整股   | 普買   | 漲停     | 9,0  |
| 刪改  | 台泥   | 刪單成功     | 整股   | 普買   | 平盤     | 7,0  |
|     |      | hat      |      |      | •      | 2    |
| 首員  | 夏自   | 選報價      | 國際金  | 融 新増 | 自選 委許  | 下單   |

行委託單之刪單/改量

二、證券-成交查詢

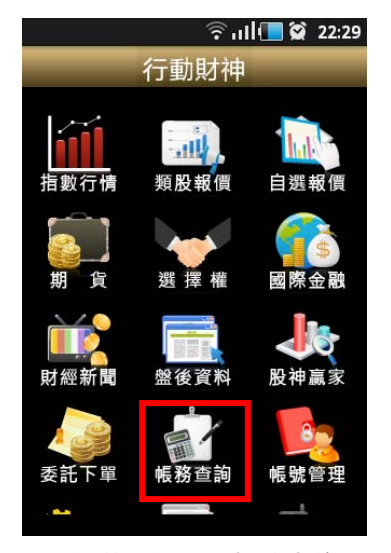

|           |         | <u> </u> |                 |  |  |
|-----------|---------|----------|-----------------|--|--|
| 返回        | 帳務      | 功能       | • <b>使</b> 9.30 |  |  |
| 證刻        | ₩       | ļ        | 抈權              |  |  |
|           | 證券-委託查詢 |          |                 |  |  |
|           | 證券-成    | 交查詢      |                 |  |  |
|           | 證券-庫    | 存查詢      |                 |  |  |
| 證券-對帳單查詢  |         |          |                 |  |  |
| 證券-預估應收付款 |         |          |                 |  |  |
|           | 證券-維持   | 寺率查詢     |                 |  |  |
|           |         | 金融新增     | 自選 委託下單         |  |  |

2.選擇【證券】類>【證券-成 3.可查詢證券成交單回報 交查詢】

| 21:29 😭 📶 🦉 |       |         |     |      |       |    |
|-------------|-------|---------|-----|------|-------|----|
| 返           | 3     | 證券-成交查詢 |     |      | 查詢    | J  |
|             |       |         |     |      |       |    |
| 重新          | 查詢    |         |     |      |       |    |
| 筆數:2        | (頁次 1 | /1)     |     |      |       |    |
| 功能          | 商品    | 盤別      | 交易別 | 成交均價 | 成交股數  | 成爻 |
| 明細          | 台積電   | 整股      | 普買  | 71.1 | 5,000 | 35 |
| 明細          | 台積電   | 整股      | 普買  | 70.5 | 1,000 | 7  |

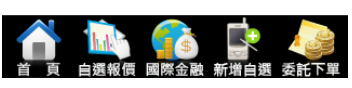

#### 三、證券-庫存查詢

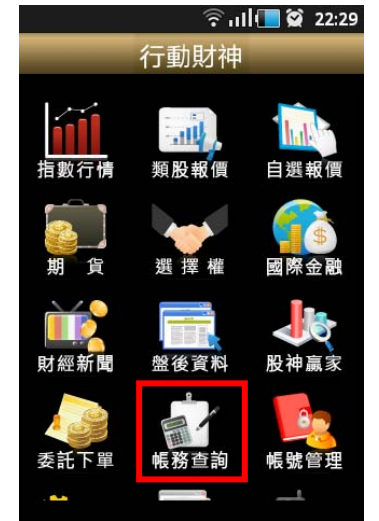

1.點選首頁選單【帳務查詢】

|           | 🏽 I I 📒 | 9:50 🗭   |  |  |  |
|-----------|---------|----------|--|--|--|
| 返回 帳務     | 功能      | 帳號管<br>理 |  |  |  |
| 證券        | 期       | 蒮        |  |  |  |
| 證券-勢      | 證券-委託查詢 |          |  |  |  |
| 證券-质      | 證券-成交查詢 |          |  |  |  |
| 證券-慮      | 巨存查詢    |          |  |  |  |
| 證券-對      | 帳單查詢    |          |  |  |  |
| 證券-預估應收付款 |         |          |  |  |  |
| 證券-維持率查詢  |         |          |  |  |  |
| 1         |         |          |  |  |  |

2.選擇【證券】類>【證券-庫存查詢】

|     | ົຈີ ແມ່ 🍋 👷 23:35 |            |    |        |        |    |  |
|-----|-------------------|------------|----|--------|--------|----|--|
| 返[  |                   | 證券-庫存查詢 查詢 |    |        |        |    |  |
|     |                   |            |    |        |        |    |  |
| 重新  | 重新查詢              |            |    |        |        |    |  |
| 筆數: | 6(頁)              | 欠 1/1)     |    |        |        |    |  |
| 平倉  | 當沖                | 商品         | 類別 | 昨餘股數   | 今餘股數   | 成本 |  |
| 下單  | 當沖                | 勝華         | 集保 | 99     | 99     |    |  |
| 下單  | 當沖                | 瑞軒         | 集保 | 10,197 | 10,197 | 28 |  |
| 下單  | 當沖                | 統一         | 集保 | 1,000  | 1,000  | 4  |  |
| 下單  | 當沖                | 南僑         | 集保 | 4,000  | 4,000  | 35 |  |
| 下單  | 當沖                | 奇美電        | 集保 | 7,000  | 7,000  | 3  |  |
| 下單  | 當沖                | 和鑫         | 集保 | 4,000  | 4,000  | 2: |  |

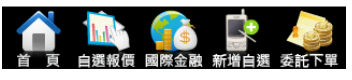

3.可查詢證券庫存資料,以及 進行庫存轉下單

四、證券-對帳單查詢

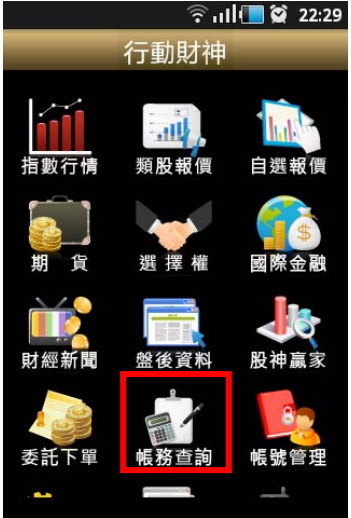

|    |                                         | ¥       | 9:50 🗭                |
|----|-----------------------------------------|---------|-----------------------|
| 返回 | 帳務                                      | 功能      | 帳號管<br>理              |
|    | 鋳                                       | 期       | 雚                     |
|    | 證券-委                                    | 託查詢     |                       |
|    | 證券-成                                    | 交查詢     |                       |
|    | 證券-庫                                    | 存查詢     |                       |
|    | 證券-對(                                   | 帳單查詢    |                       |
|    | 證券-預估                                   | i應收付款   |                       |
|    | 證券-維                                    | 寺率查詢    |                       |
|    | 1 4 4 4 4 4 4 4 4 4 4 4 4 4 4 4 4 4 4 4 | 金融 新增白湖 | ▲<br>●<br>●<br>●<br>● |

2.選擇【證券】類>【證券-對 3.選擇查詢區間(當天/近一週/ 帳單查詢】

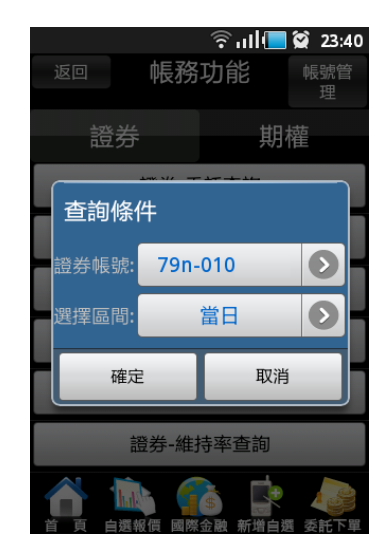

近一週/上個月/選擇區間)

|                   |            | <u></u> | ıl 📒 🗑 | 23:40 |  |
|-------------------|------------|---------|--------|-------|--|
| 返回                | ] 證券-輩     | 討帳單查    | 詢      | 查詢    |  |
| <b>倀號:79u-980</b> |            |         |        |       |  |
| 重新查               | り          |         |        |       |  |
| 應收約               | 悤額:42,660  | 筆數:1(〕  | 頁次 1/  | 1)    |  |
| 商品                | 成交日期       | 交易別     | 成交股    | 數 成交  |  |
| 統一                | 2011/09/02 | 普買      | 1,0    | 00    |  |

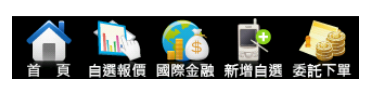

4.查詢指定期間之交易記錄

五、證券-預估應收付款

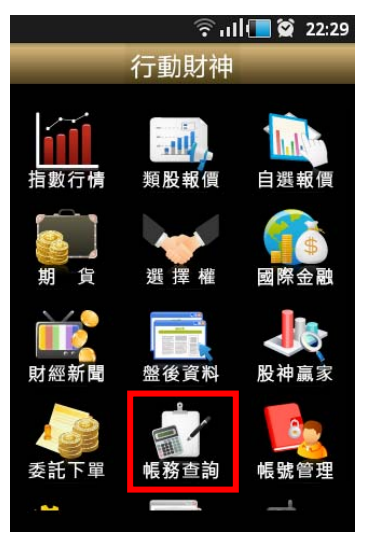

|           |        | §11  | 9:50     |  |
|-----------|--------|------|----------|--|
| 返回        | 帳務功    | 能    | 帳號管<br>理 |  |
| 證券        |        | 期    | 茬<br>萑   |  |
|           | 證券-委託  | 查詢   |          |  |
|           | 證券-成交到 | 查詢   |          |  |
|           | 證券-庫存: | 查詢   |          |  |
|           | 澄券-對帳單 | 查詢   |          |  |
| 證券-預估應收付款 |        |      |          |  |
| İ         | 登券-維持率 | 查詢   |          |  |
|           |        | 新婚白潮 | 委託下單     |  |

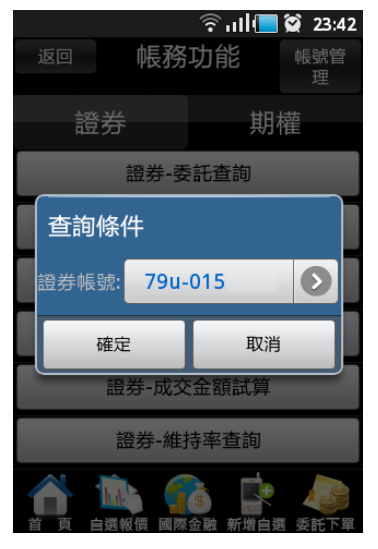

# 2.選擇【證券】類>【證券- 3. 選擇查詢欲查詢之帳號 預估應收付款】

|   | 23:41 💽 😭 23:41 |       |                       |          |         |          |  |
|---|-----------------|-------|-----------------------|----------|---------|----------|--|
|   | 返               |       | 證券-預                  | 估應收付     | 款       | 查詢       |  |
| H | 長號:79u-015      |       |                       |          |         |          |  |
|   | 重新查詢            |       |                       |          |         |          |  |
| Ť | 頁估應             | 應付138 | , <mark>745</mark> 筆數 | :5(頁次 1/ | /1)     |          |  |
| i | 商品              | 交易別   | 成交股數                  | 成交單價     | 成交價金    | 應收付款     |  |
| 1 | 勝華              | 券賣    | 10,000                | 27.8     | 278,000 | 276,770  |  |
| 1 | 勝華              | 券賣    | 10,000                | 27.9     | 279,000 | 277,766  |  |
| - | 旭曜              | 資買    | 10,000                | 34.7     | 347,000 | -139,494 |  |
| 1 | 勝華              | 資買    | 10,000                | 27.7     | 277,000 | -277,394 |  |
|   | 勝華              | 資買    | 10,000                | 27.6     | 276,000 | -276,393 |  |

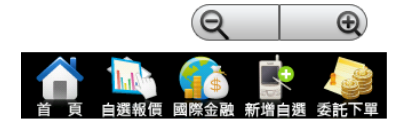

# 4.查詢該帳號當日成交金額試 算資料

#### 六、證券-維持率查詢

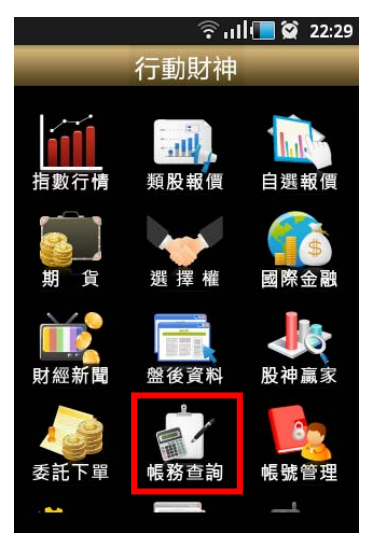

1.點選首頁選單【帳務查詢】

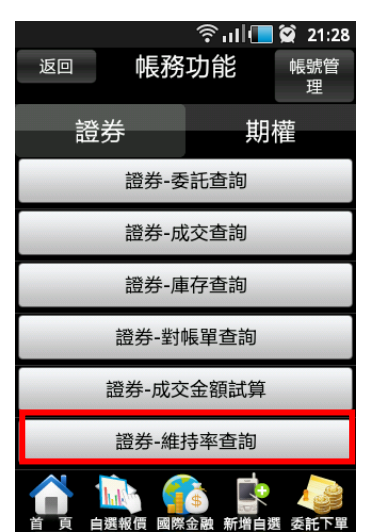

# 2.選擇【證券】類>【證券-維持率查詢】

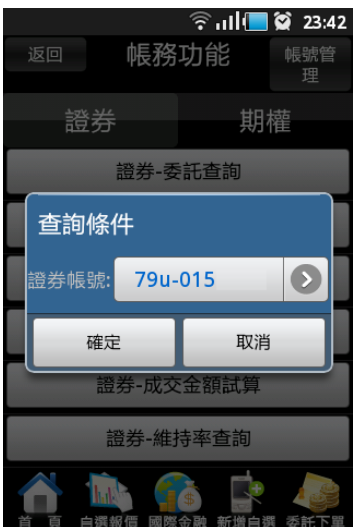

3. 選擇查詢欲查詢之帳號

| 🛜 பி 🔚 😭 23:42 |      |                       |                 |                                             |       |       |
|----------------|------|-----------------------|-----------------|---------------------------------------------|-------|-------|
| 返回             |      | 證券-維持率查詢 查詢           |                 |                                             |       |       |
| 帳號:7           | 9u-0 | 15                    |                 |                                             |       |       |
| 重新查            | 韵    |                       |                 |                                             |       |       |
| 整戶維<br>1/1)    | 持率:1 | 56.07% <sup>(</sup>   | <b>産數:10(</b>   | 頁次                                          |       |       |
| 商品             | 類別   | 庫存股數                  | 成交價             | 維持率                                         | 現價    | 市値    |
| 振發             | 融資   | 5,000                 | 19.05           | 115.43                                      | 10.85 | 54,2  |
| 振發             | 融資   | 10,000                | 19.1            | 114.21                                      | 10.85 | 108,5 |
| 振發             | 融資   | 10,000                | 19.05           | 114.21                                      | 10.85 | 108,5 |
| 禾瑞亞            | 融資   | 5,000                 | 117.5           | 154.78                                      | 90.7  | 453,5 |
| 台玻             | 融資   | 5,000                 | 47.05           | 133.16                                      | 37.55 | 187,7 |
| 台玻             | 融資   | 5,000                 | 46.5            | 135.07                                      | 37.55 | 187,7 |
| 力鵬             | 融資   | 10,000                | 11.95           | 166.90                                      | 11.85 | 118,5 |
|                |      | ■<br>■<br>■<br>■<br>■ | <b>5</b><br>祭金融 | <b>小小小小小小小小小小小小小小小小小小小小小小小小小小小小小小小小小小小小</b> |       | 下單    |

4.查詢該帳號目前之整戶/個

股維持率。

#### 七、證券-歷史成交查詢

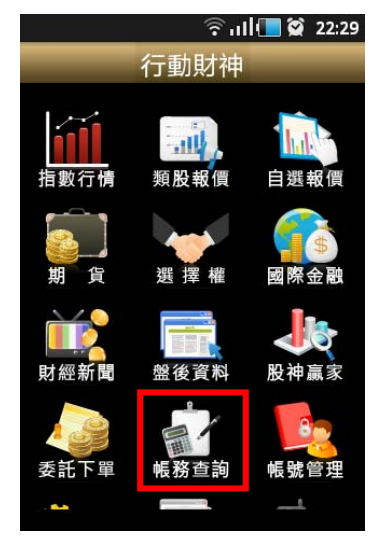

1.點選首頁選單【帳務查詢】

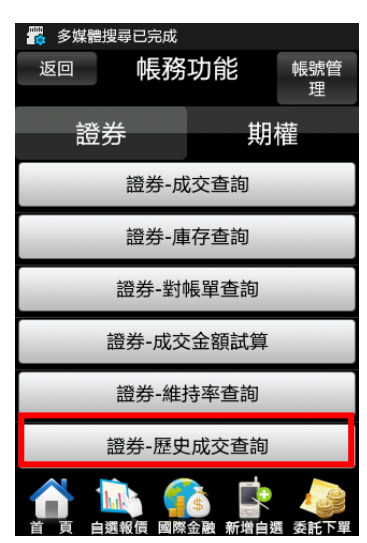

2.選擇【證券】類 > 【證券-維持率查詢】

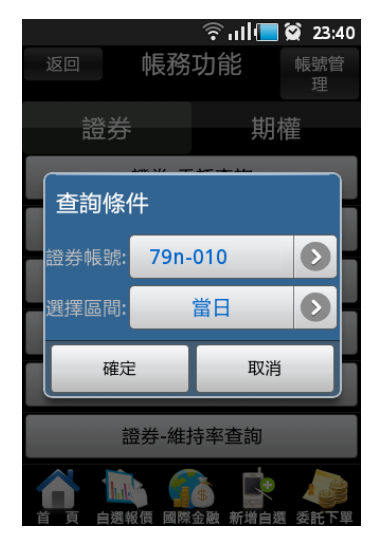

3. 選擇查詢區間(當天/近一 週/近一週/上個月/選擇區間)

| 23:44 🕞 🖬 🕅 |                 |     |        |       |     |  |  |  |
|-------------|-----------------|-----|--------|-------|-----|--|--|--|
| 返回          | 返回 證券-歷史成交查詢 查詢 |     |        |       |     |  |  |  |
| 帳號:79u-     | 帳號:79u-980      |     |        |       |     |  |  |  |
| 重新查詢        | 下頁              |     |        |       |     |  |  |  |
| 筆數:15(頁)    | र 1/2)          |     |        |       |     |  |  |  |
| 成交日期        | 商品              | 交易別 | 成交股數   | 成交均價  | 成?  |  |  |  |
| 2011/09/22  | 瑞軒              | 普買  | 2,000  | 16.4  | :   |  |  |  |
| 2011/09/15  | 台積電             | 普買  | 5,000  | 68    | 3   |  |  |  |
| 2011/09/15  | 台泥              | 普買  | 3,000  | 33    |     |  |  |  |
| 2011/09/06  | 台積電             | 普買  | 3,000  | 74.7  | 2   |  |  |  |
| 2011/09/06  | 勝華              | 普買  | 10,000 | 26.6  | 2   |  |  |  |
| 2011/09/02  | 台積電             | 普買  | 5,000  | 73.4  | 3   |  |  |  |
| 2011/09/02  | 統一              | 普買  | 10.000 | 42.85 | 4   |  |  |  |
| 2011/09/01  | 台積電             | ₩Q  |        | Ð     | 1,3 |  |  |  |
|             | hale P          | *   |        |       |     |  |  |  |
| 首頁自         | 選報價             | 國際金 | 融 新増自  | 選 委託下 | 單   |  |  |  |

4.查詢該帳號歷史成交記錄

# 期權帳務

一、期權-委託查詢

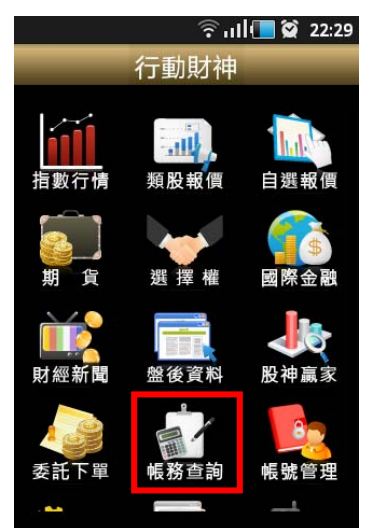

1.點選首頁選單【帳務查詢】

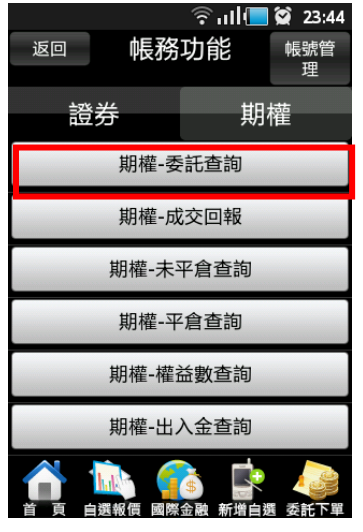

2.選擇【期權】類 >【期權-委 託回報】 ② 山(■ ② 23:44
 返回 期權-委託查詢
 帳號:79n-2301142
 重薪查詢
 筆數:0(頁次 0/0)
 刪改 商品 買賣 倉別 委託狀態 委託價格

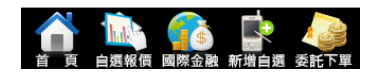

 3.可查詢期權委託回報·及進 行委託單之刪單/改量/改價

二、期權-成交回報

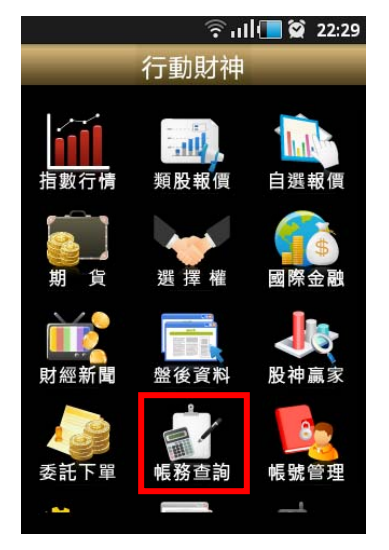

1.點選首頁選單【帳務查詢】

| 返回       | 帳務    | ूगा।<br>功能 | <b>23:44</b><br>帳號管<br>理 |  |  |
|----------|-------|------------|--------------------------|--|--|
| 證券       | ŧ     | ļ          | 抈權                       |  |  |
|          | 期權-委  | 託查詢        |                          |  |  |
|          | 期權-成  | 交回報        |                          |  |  |
|          | 期權-未著 | 平倉查詢       | 1                        |  |  |
|          | 期權-平  | 倉查詢        |                          |  |  |
| 期權-權益數查詢 |       |            |                          |  |  |
| 期權-出入金查詢 |       |            |                          |  |  |
|          |       | 金融新增       | 自選 委託下單                  |  |  |

2.選擇【期權】類 >【期權-成 交回報】

🗟 ul 🔲 🗭 23:44

|        | 😤 🔳 llı 🗟 | 23:44 |
|--------|-----------|-------|
| 回      | 期權-成交回報   |       |
| ৾:79n- | 230       |       |

重新查詢

筆數:0(頁次 0/0)明細 商品 買賣 倉別 成交均價 成交口數

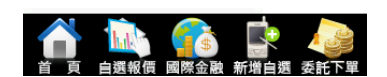

3.可查詢期權成交回報·及商 品成交明細

# 三、期權-未平倉查詢

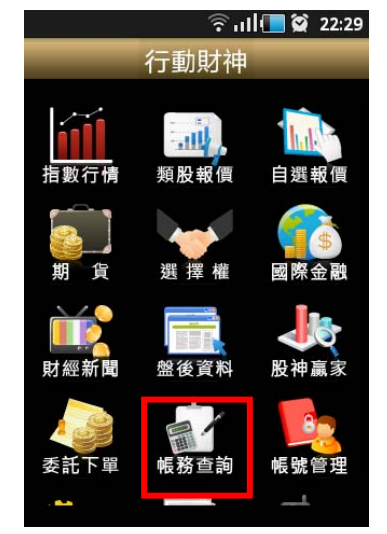

1.點選首頁選單【帳務查詢】

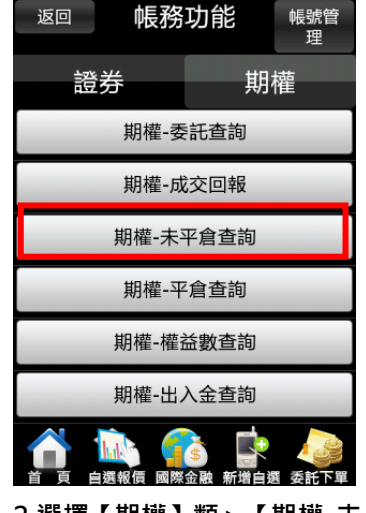

2.選擇【期權】類 >【期權-未 平倉查詢】 ♀ III ● ② 23:45
 返回 期權-未平倉查詢
 賬號:79n-230
 重新查詢
 筆數:0(頁次 0/0)
 平倉 明細 商品 買賣別 口數 成均價 現

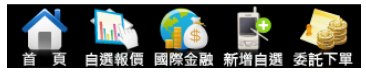

 3.可查詢期權庫存資料,以及 進行庫存轉下單

四、期權-平倉查詢

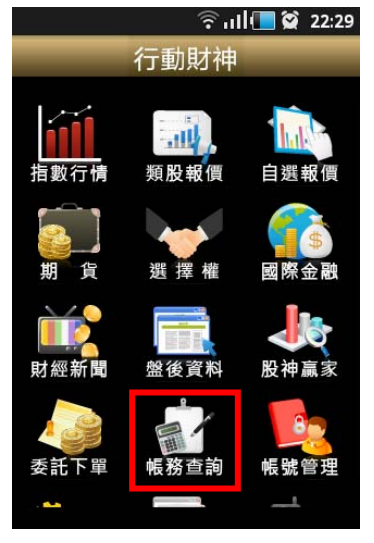

| ② 23:44         返回       帳務功能       帳號管         超券       期權         期權-委託查詢       期權         期權-成交回報       期權         期權-未平倉查詢          期權-平倉查詢          期權・磁盐數查詢          期權・出入金查詢          新權・出入金查詢                                                                                                    | _       |               |           |       |  |  |
|----------------------------------------------------------------------------------------------------|---------|---------------|-----------|-------|--|--|
| 返回     帳務功能     帳號管<br>理       證券     期權       期權-委託查詢       期權-成交回報       期權-未平倉查詢       期權-平倉查詢       期權-權益數查詢       期權-出入金查詢       ①       ①       ①       ①       ①       ①       〕       ③       ③       ●                                                                                                    |         |               | िर्ने गी। | 23:44 |  |  |
| 理       證券     期權       期權-委託查詢       期權-成交回報       期權-未平倉查詢       期權-平倉查詢       期權-權益數查詢       期權-出入金查詢       ①                                                                                                    | 返回      | 帳務            | 功能        | 帳號管   |  |  |
| 證券     期權       期權-委託查詢       期權-成交回報       期權-未平倉查詢       期權-平倉查詢       期權-權益數查詢       期權-出入金查詢       ①     ①       ①     ①       ②     ②       ②     ②                                                                                                    |         |               |           | 理     |  |  |
| <ul> <li>・・     <li>・・     <li>・期權-     <li>・・     <li>・・      <li>・・     <li>・・      <li>・・     </li> <li>・・      <li>・・     </li> <li>・・      </li> <li>・・     </li> <li>・・     </li> <li>・・      </li> <li>・・      </li> <li>・・     </li> <li>・・      </li> <li>・・      </li> <li> </li> <li>・・      </li> <li> </li> <li> </li> <li> </li> <li> <td></td><th>¥</th><td>t</td><td>日棹</td></li></li></li></li></li></li></li></li></li></li></li></li></li></li></li></li></li></li></li></li></li></li></li></li></li></li></li></li></li></li></li></li></li></li></li></li></li></li></li></li></li></li></li></li></li></li></li></li></li></li></li></li></ul> |         | ¥             | t         | 日棹    |  |  |
| 期權-委託查詢<br>期權-成交回報<br>期權-未平倉查詢<br>期權-平倉查詢<br>期權-權益數查詢<br>期權-出入金查詢                                                                                                    | 中安      | 55            |           | 均相    |  |  |
| 第61年 文化5年16 期權-成交回報 期權-未平倉查詢 期權-平倉查詢 期權-權益數查詢 期權-出入金查詢 ① 100 100 100 100 100 100 100 100 100 10                                                                                                    |         | <b></b>       | 託杏詢       |       |  |  |
| 期權-成交回報<br>期權-未平倉查詢<br>期權-平倉查詢<br>期權-權益數查詢<br>期權-出入金查詢                                                                                                    |         |               |           |       |  |  |
| り前に AC人口+A<br>期權-未平倉查詢<br>期權-平倉查詢<br>期權-權益數查詢<br>期權-出入金查詢                                                                                                    |         | 扣權-时          | 亦回報       |       |  |  |
| 期權-未平倉查詢<br>期權-平倉查詢<br>期權-權益數查詢<br>期權-出入金查詢                                                                                                    |         | 州市内           |           |       |  |  |
| 期權-平倉查詢<br>期權-權益數查詢<br>期權-出入金查詢                                                                                                    |         | <b>卸權-</b> 未3 | 亚合杏訽      |       |  |  |
| 期權-平倉查詢<br>期權-權益數查詢<br>期權-出入金查詢                                                                                                    |         | MITE //       |           |       |  |  |
| 期權-權益數查詢<br>期權-出入金查詢                                                                                                    |         | 扣權-平          | 2合杏訽      |       |  |  |
| 期權-權益數查詢<br>期權-出入金查詢                                                                                                    |         | 701座 1        | 冶旦的       |       |  |  |
| 期權-出入金查詢                                                                                                    |         | <b></b>       | 益數查詢      |       |  |  |
| 期權-出入金查詢                                                                                                    |         | MITE TEI      |           |       |  |  |
|                                                                                                    | <b></b> |               |           |       |  |  |
| 👚 🐘 🌈 🔄 🥔                                                                                                    |         |               |           |       |  |  |
|                                                                                                    |         | Lib 🥤         | ١         | 2     |  |  |

2.選擇【期權】類 > 【期權-平倉查詢】

|       |                | নি ন              | l 🔳 🕯 | 23:      | 45 |
|-------|----------------|-------------------|-------|----------|----|
| 返回    | 帳務             | 功能                |       | 帳號管<br>理 |    |
| 證券    |                |                   | 期權    | 古<br>王   |    |
| 查詢條何  | " <del>4</del> |                   | -     |          |    |
| 期權帳號: | 79n-           | 23                |       | Ø        | F  |
| 選擇區間: |                | 當日                |       | Ø        | F  |
| 確定    |                |                   | 取消    |          | F  |
| 其     | 月權-出,          | 入金查               | 詢     |          |    |
|       |                | <b>\$</b><br>金融 新 |       | 委託下      |    |

3.選擇查詢區間(當天/近一 週/近一月/上個月)

|          |                  | (li•       | ն ու թ | 😧 23:45 |  |  |
|----------|------------------|------------|--------|---------|--|--|
| 返回       | 期                | 雚-平倉:      | 查詢     | 查詢      |  |  |
| 帳號:79n-2 | 230              |            |        |         |  |  |
| 重新查詢     |                  |            |        |         |  |  |
| 損益: 筆    | 損益: 筆數:0(頁次 0/0) |            |        |         |  |  |
| 平倉日期     | 商品               | 開倉時<br>買賣別 | 成交價    | 成交口數    |  |  |

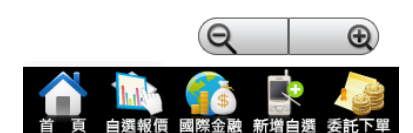

4.查詢指定期間之平倉記錄

五、期權-權益數查詢

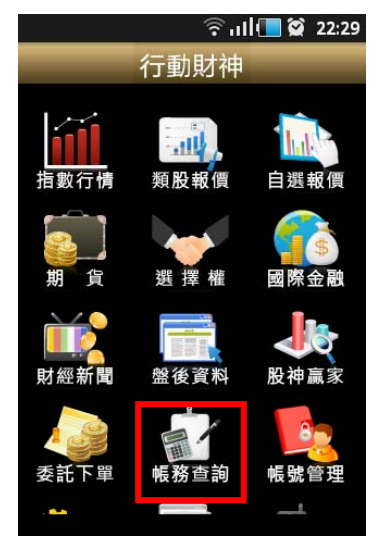

1.點選首頁選單【帳務查詢】

| 返回       | 帳務コ   | 奈.⊪[<br>力能 | <b>父</b> 23:44<br>帳號管<br>理 |  |  |
|----------|-------|------------|----------------------------|--|--|
| 證券       |       | 斯          | 權                          |  |  |
| 1        | 期權-委詞 | 毛查詢        |                            |  |  |
|          | 期權-成3 | 交回報        |                            |  |  |
| 剘        | 月權-未平 | 倉查詢        |                            |  |  |
| 1        | 期權-平顧 | 會查詢        |                            |  |  |
| 期權-權益數查詢 |       |            |                            |  |  |
| 期權-出入金查詢 |       |            |                            |  |  |
|          |       | 融新增自       | 選 委託下單                     |  |  |

2.選擇【期權】類>【期權-權 3.查詢各權益項目之金額 益數查詢】

|   |              | िण              | 🔲 🗭 23:45 |
|---|--------------|-----------------|-----------|
|   | 返回 期權        | -權益數查論          | 9         |
| ¢ | 長號:79n-230   |                 |           |
| ľ | <b>重新</b> 查询 |                 |           |
| l | 重新互动         |                 |           |
|   | 項目           | 台幣 <b>(TWD)</b> |           |
|   | 前日餘額         |                 |           |
|   | 手續費          |                 |           |
|   | 營業稅          |                 |           |
|   | 期交稅          |                 |           |
|   | 今日存提金額       |                 |           |
|   | 平倉損益         |                 |           |
|   | 未平會捐益        |                 |           |
|   |              | 國際金融 新增         |           |

#### 六、出入金查詢

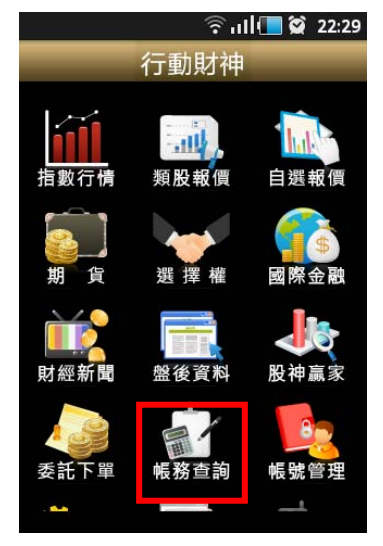

1.點選首頁選單【帳務查詢】

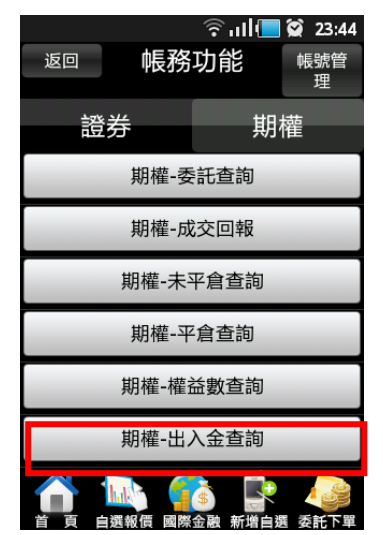

2.選擇【期權】類>【期權-出入金查詢】

| 📆 多媒體搜尋   | 已完成    |     |          |  |  |
|-----------|--------|-----|----------|--|--|
| 返回        | 帳務     | 力能  | 帳號管<br>理 |  |  |
| 證券        |        | 其   | 月權       |  |  |
| 查詢條件      | 4      |     |          |  |  |
| 期權帳號:     | 79n-2  | 230 | 0        |  |  |
| 選擇區間:     | 1<br>E | 當日  | Ø        |  |  |
| 確定        |        | 取   | 消        |  |  |
| 期權-歷史成交查詢 |        |     |          |  |  |
|           |        |     |          |  |  |

3.選擇帳號及查詢區間(當天/ 近一週/近一月/上個月

|              | 23:46 🕥 🚺 🕞 😒 |      |     |      |      |  |  |  |
|--------------|---------------|------|-----|------|------|--|--|--|
| 返            | ▣             | 期權   | -出入 | 、金查詢 | 查詢   |  |  |  |
| 帳號           | 79n-          | -230 |     |      |      |  |  |  |
| 重新           | 查詢            |      |     |      |      |  |  |  |
| 筆數:0(頁次 0/0) |               |      |     |      |      |  |  |  |
| 取涧           | 1 申           | 請日期  | 幣別  | 存入金額 | 轉出金額 |  |  |  |

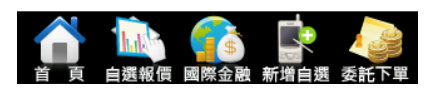

4.查詢指定期間之出入金記錄

七、歷史成交查詢

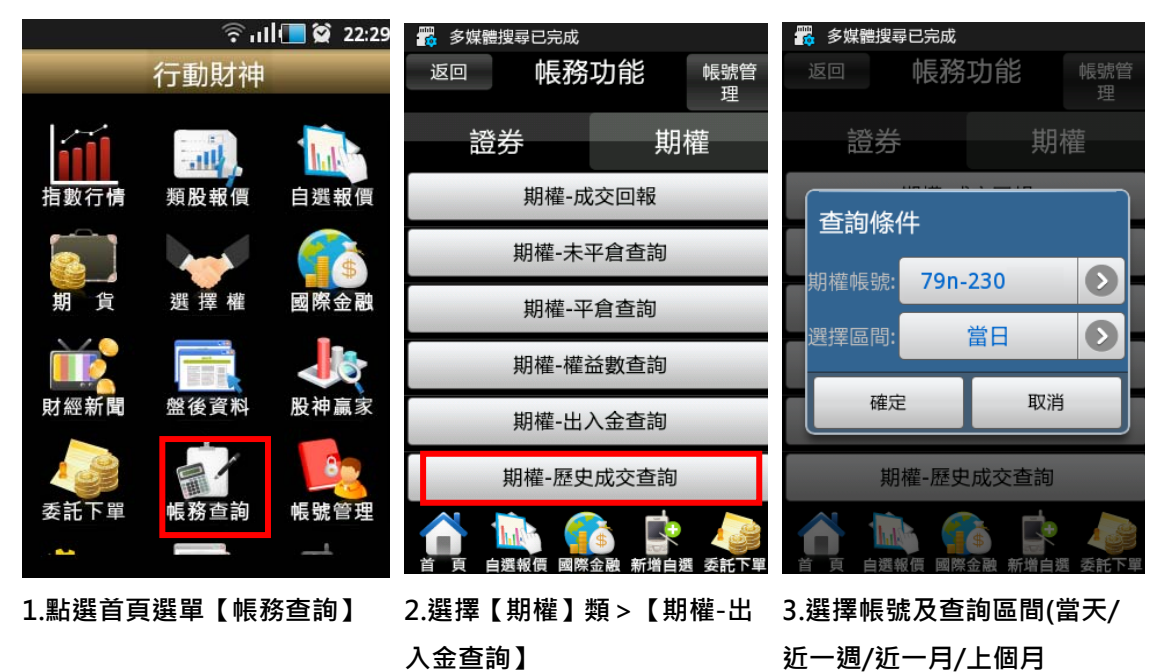

| হَ:46 😒 💶 🔅 😒           |                 |     |    |      |
|-------------------------|-----------------|-----|----|------|
| 返回                      | 期權-歷史成交查        | 韵   | 查詢 | J    |
|                         |                 |     |    |      |
| 重新查詢                    |                 |     |    |      |
| 筆數:9(頁次 1/1)            |                 |     |    |      |
| 成交日期                    | 商品              | 買賣別 | 倉別 | 成交   |
| 2011/09/22              | 台指期201110       | 買進  | 新倉 | 7,59 |
| 2011/09/22              | 台指期201112       | 賣出  | 新倉 | 7,55 |
| 2011/09/22              | 台指權201110 6100C | 買進  | 新倉 | 1    |
| 2011/09/22              | 台指權201110 7800C | 賣出  | 新倉 |      |
| 2011/09/22              | 台指權201110 7300C | 賣出  | 新倉 |      |
| 2011/09/22              | 台指期201110       | 買進  | 新倉 | -    |
| 2011/09/22              | 台指期201112       | 喜出  | 新會 |      |
| 2011/09/22              | 台指期2、只          |     | Ð  | V :  |
| 🔺 ኲ 🏤 🐟 🔈               |                 |     |    |      |
| 首 頁 自選報價 國際金融 新增自選 委託下單 |                 |     |    |      |

4.查詢指定期間之成交記錄